## การจัดการข้อมูลบุคลากรคณะเกษตร กำแพงแสน

การจัดการข้อมูลระบบงานบุคลากรคณะเกษตร กำแพงแสน ในด้านต่างๆ ของแต่ละ บุคคล ที่เมนูด้านบนให้คลิก "แก้ไข"(1) ดังภาพ

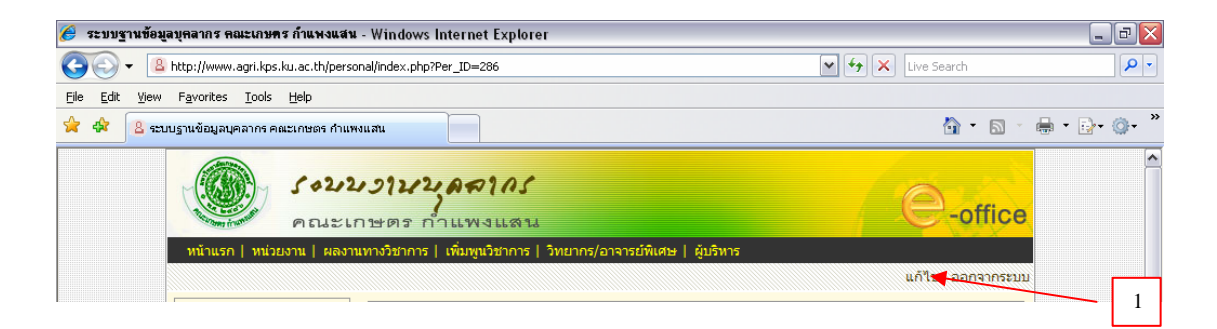

#### จะปรากฏหน้าจอเมนูหลักจัดการข้อมูลบุคลากร ดังภาพ

| Цвалля         Полозицицирация и совернители и совернители и соверн |                                                                                                    |                                                   |                                                                         |                |
|----------------------------------------------------------------------------------------------------|----------------------------------------------------------------------------------------------------|---------------------------------------------------|-------------------------------------------------------------------------|----------------|
| γραιης       ຈັດກາς ນ້ວມູລມູດຊາດຕາດຮອດປະເທນອດ ກຳແຫ່ນແລມ       ເຈົ້າ ຄຳມີ         9       ທ່ານ ທ່ານດ້າວກາດ       ລ.ສ. ສ. ສ. ສ. ສ. ສ. ສ. ສ. ສ. ສ. ສ. ສ. ສ.                                                                                                    |                                                                                                    |                                                   | แกา                                                                     | ข   ออกจากระบบ |
| <ul> <li>ສານ່ວຍວານ</li> <li>ຄຳແກນ່ຈາກຈະຄັບສາມ<br/>ອິ ຄຳແກນ່ຈາກຈະຄັບສາມ<br/>ອິ ສານາເຮັບວຍາດງ</li> <li>ຄຳແກ</li> <li>ອົ ສາມາເຮັບວຍາດງ</li> <li>ຄຳແກ</li> <li>ອົ ຄຳແກ</li> <li>ອົ ຄຳແກນ</li> <li>ອົ ຄຳແກນ</li> <li>ອົ ຄຳແກນ</li> </ul>                                                                                                    | บุคลากร                                                                                                    | จัดการข้อมูลบุคลากรคณะเกษตร กำแพงแสน              |                                                                         | 🖓 กลับ         |
| <ul> <li>ອັດກາรข้อมูลเกี่ยวกับบุคลากร</li> <li>ອັດກາรข้อมูลเกี่ยวกับบุคลากร</li> <li>ອັດກາรข้อมูลเกี่ยวกับบุคลากร</li> <li>ເຈົ້າອາເນັ້ຍວຍາດ,</li> <li>ເຈົ້າອາເນັ້ຍວຍາດ,</li> <li>ເຈົ້າອາເນັ້ຍວຍາດ,</li> <li>ເຈົ້າອາເນັ້ຍວຍາດ,</li> <li>ເຈົ້າອາເນັ້ຍວຍາດ,</li> <li>ເຈົ້າອາເນັ້ຍວຍາດ,</li> <li>ເຈົ້າອາເນັ້ອງອີດ,</li> <li>ເຈົ້າອາເນັ້ອງອີດ,</li> <li>ເຈົ້າອາເນັ້ອງອີດ,</li> <li>ເຈົ້າອາເນັ້ອງອີດ,</li> <li>ເຈົ້າອາເນັ້ອງອີດ,</li> <li>ເຈົ້າອາເນັ້ອງອີດ,</li> <li>ເຈົ້າອາເນັ້ອງອີດ,</li> <li>ເຈົ້າອາເນັ້ອງອີດ,</li> <li>ເຈົ້າອາເນັ້ອງອີດ,</li> <li>ເຈົ້າອາເນັ້ອງອີດ,</li> <li>ເຈົ້າອາເນັ້ອງອີດ,</li> <li>ເຈົ້າອາເນັ້ອງອີດ,</li> <li>ເຈົ້າອາເນັ້ອງອີດ,</li> <li>ເຈົ້າອາເນັ້ອງອີດ,</li> <li>ເຈົ້າອີດ,</li> <li>ເຈົ້າອີດ,</li>     &lt;</ul>                                                                                                    | <ul> <li>฿ หน่วยงาน</li> <li>ตำแหน่งทางวิชาการ</li> <li>ตำแหน่งทางสนับสนุน<br/>วิชาการ</li> <li>ระดับการศึกษา</li> </ul> | อ.ตร.<br>ดำแหน่ง<br>หน่วยงา<br>โบรศพา<br>E-mail : | อมรรัตน์ โมพี<br>เ:อาจารย์<br>น:ภาควิชาสัตวบาล<br>f:<br>agramr@ku.ac.th |                |
| <ul> <li>ลงชื่อเข้าระบบ<br/>ชื่อผู้ใช่ :<br/>รทัสผ่านี้:<br/>เช่าะะบบ</li> <li>มีสผ่านี้:<br/>เช่าะะบบ</li> <li>เช่าะะบบ</li> <li></li></ul>                                                                                                    | <ul> <li>สาขาเขียวขาญ</li> <li>ดันหา</li> </ul>                                                                          | จัดการข้อมูลเกี่ยวกับบุคลากร                      | สาขาเชี่ยวชาญ                                                           |                |
| รทัสผ่าน:<br>เช้าระบบ<br>ชักระบบ<br>ข้อมูลการเข้าใช้<br>ชักแหน่ง<br>จัดการข้อมูลเกี่ยวกับการทำงาน<br>จัดการข้อมูลเกี่ยวกับการทำงาน<br>จักแหน่ง<br>จักระบบกางวิชาการ                                                                                                    | ลงชื่อเข้าระบบ<br>ชื่อผู้ใช้ :                                                                                           | 🥰 การศึกษา                                        | เห็มหูนวิชาการ<br>สังค. อ                                               |                |
| <mark>ข้อมูลการเข้าใช้</mark> ตำแหน่ง 🧇 ผลงานทางวิชาการ                                                                                                    | รทัสผ่าน :<br>เข้าระบบ                                                                                                   | (ครื่องราชา<br>จัดการข้อมลเกี่ยวกับการทำงาน       | วังแย่เกรา<br>อาจารย์ที่เศษ                                             |                |
|                                                                                                    | ข้อมูลการเข้าใช้                                                                                                    | สาแหน่ง                                           | 😻 ผลงานทางวิชาการ                                                       |                |

หน้าจอเมนูหลักจัดการข้อมูลบุคลากรคณะเกษตร กำแพงแสน

1. ประวัติส่วนตัว

หน้าจอเมนูหลัก คลิกที่ลิงก์ "ประวัติส่วนตัว" เพื่อตรวจสอบ และแก้ไขข้อมูล ดังภาพ ผู้ใช้จะต้องตรวจสอบข้อมูลของตนเอง และทำการแก้ไขให้ถูกต้อง โดยที่ผู้ใช้จะไม่สามารถแก้ไข ข้อมูล ได้แก่ ชื่อภาษาไทย ชื่อเดิม Username Password ส่วนที่เหลือผู้ใช้สามารถแก้ไขข้อมูลได้

|                | หัวข้อที่มีเ    | หัวข้อที่มีเครื่องหมาย (*) ไม่สามารถแก้ไขข้อมูลได้ |           |             |             |            |           |  |
|----------------|-----------------|----------------------------------------------------|-----------|-------------|-------------|------------|-----------|--|
| ชื่อ* :        | 11-1            | 🗙 ชื่อ : อมรรัตน์                                  |           |             | นามสกุล :   | โมพิ       |           |  |
| Name* :        | Mrs.            | <b>∀</b> F                                         | irstName  | : Amonrat   |             | Lastname : | Molee     |  |
| ขื่อเดิม* :    | นาง             | 1                                                  | la :      | อมรรัตน์    |             | นามสกุล :  | โมนี      |  |
| Username* :    | ansxx           |                                                    |           |             |             |            |           |  |
| Password* :    | 0000            |                                                    |           |             |             |            |           |  |
| บัตรประชาชน :  |                 |                                                    |           |             |             |            |           |  |
| บิดา :         |                 |                                                    |           |             |             |            |           |  |
| มารดา :        |                 |                                                    |           |             |             |            |           |  |
| 4านวนพี่น้อง : |                 | คน                                                 |           |             |             |            |           |  |
| สถานะ :        | สมรส            | ~                                                  |           |             |             |            |           |  |
| อู่สมรส :      |                 |                                                    |           |             | จำนวนข      | uตs:       | คน        |  |
| สัญชาติ :      | ไทย             |                                                    |           |             | ศาสนา       | : મંગ      | 18 💙      |  |
| วันเกิด :      | 2 🛩             | มีนาคม                                             | ı         | 2512 💌      | สถานที่เกิด | n:         |           |  |
| ทีอยู่:        | บ้านเลขที่<br>8 | : 54                                               |           | ij:         | หมู่บ้าน :  |            |           |  |
|                | ถนน :           |                                                    |           |             | ช่อย :      |            |           |  |
|                | ตำบล/<br>แขวง:  | บ้าน                                               | โพซิ์     |             | อำเภอ/เขต   | ា: ឆើន     | N         |  |
|                | จังหวัด :       | นค                                                 | รราชสีมา  | ~           | รหัสไปรษณ   | นีย์: 30   | 000       |  |
| โทรศัพท์ :     | บ้าน :          | 044                                                | 1-206058  |             | มือถือ :    | 08         | 9-7446440 |  |
| ວັເນລລ໌ :      | agramr          | @ku.a                                              | c.th      |             |             |            |           |  |
| รูปถ่าย :      | none            |                                                    |           |             |             |            |           |  |
|                |                 | Browse * ขนาดไฟล์ 100x130 pixels                   |           |             |             |            |           |  |
|                | 🔘 แสดง          | เรป 💿                                              | ไม่แสดงรู | ป           |             |            |           |  |
|                |                 |                                                    |           | แก้ไขข้อมูล |             |            |           |  |
|                |                 |                                                    |           |             |             |            |           |  |

ฟอร์มแก้ไขข้อมูลบุคลากรคณะเกษตร กำแพงแสน

2. การศึกษา

หน้าจอเมนูหลัก คลิกที่ลิงก์ "การศึกษา" จะปรากฏหน้าจอ ดังภาพ ซึ่งท่านสามารถ จัดการข้อมูลการศึกษาของท่านเอง ได้โดย

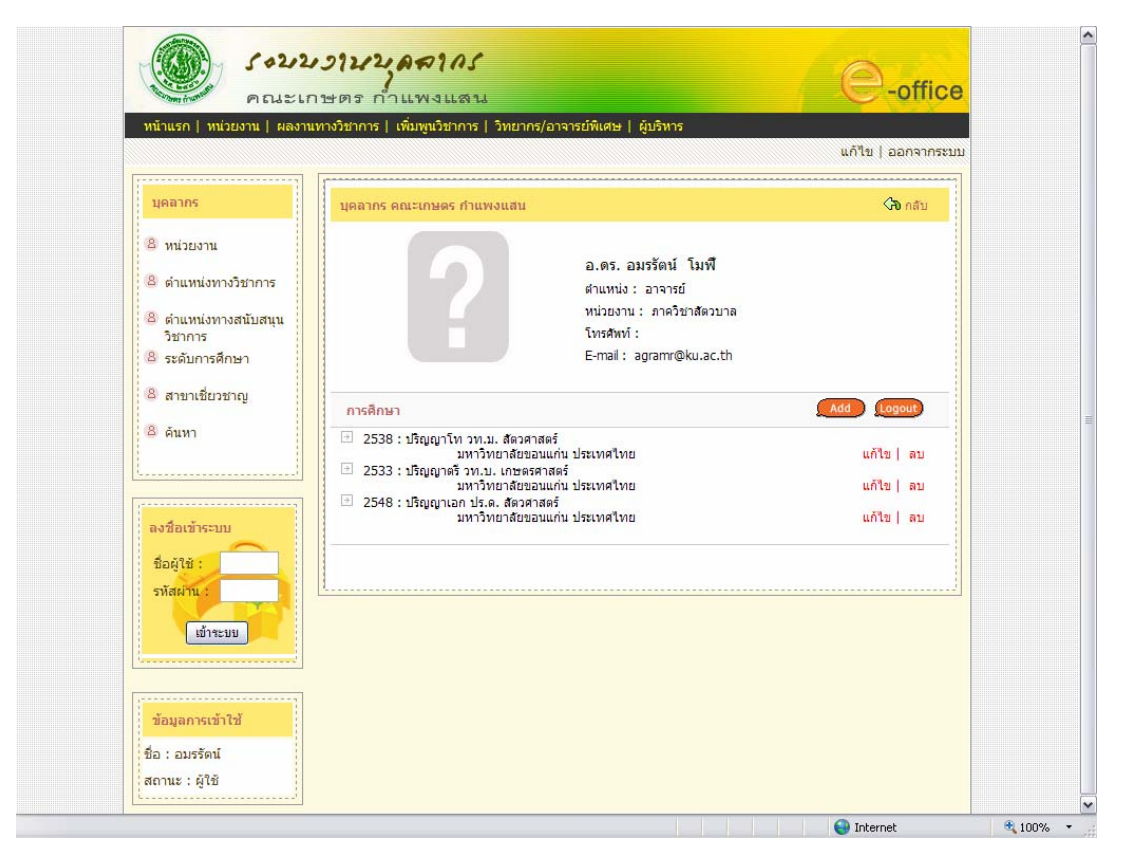

หน้าจอแสดงข้อมูลการศึกษาของบุคลากรคณะเกษตร กำแพงแสน

# 2.1 คลิกลิงก์ "Add" เพื่อเพิ่มข้อมูล จะปรากฏหน้าจอ ดังภาพ

|   | หน้าแรก   หน่วยงาน   ผลงานท                                                                                            | ทงวิชาการ   เพิ่มพูนวิชาการ   วิ    | ກາຍາກs/ລາຈາຣຍ໌ທີແທນ   ຊົມຣີກາຣ<br>ແຕ້ໃນ   ລວກຈາກຮະນນ                                                       |          |
|---|----------------------------------------------------------------------------------------------------|-------------------------------------|----------------------------------------------------------------------------------------------------|----------|
|   | บุคลากร                                                                                                    | ข้อมูลการศึกษา                      | 🦓 กลับ                                                                                                    |          |
|   | <ul> <li>หน่วยงาน</li> <li>ดำแหน่งทางวิชาการ</li> <li>ดำแหน่งทางสนับสนุน<br/>วิชาการ</li> <li>ระดับการศึกษา</li> </ul> | ?                                   | อ.ตร.อมรรัดน์ โมเพื<br>ตำแหน่ง: อาจารย์<br>หน่วยงาน: ภาควิชาสตวบาล<br>โทรสัพท์:<br>E-mail: agramr@ku.ac.th |          |
|   | 🙆 สาขาเขี่ยวชาญ                                                                                                    | เพิ่มข้อมูลการศึกษา <b>[ ตัวอ</b> ะ | ย่างการกรอกข้อมูล ]                                                                                        |          |
|   | 8 คันหา                                                                                                    | ระดับการศึกษา :                     | ประกมศึกษา                                                                                                 | L        |
| l | []                                                                                                    | วุฒิ:                               |                                                                                                    |          |
|   | ลงชื่อเข้าระบบ                                                                                                    | Certificate :                       |                                                                                                    |          |
|   | ชื่อผู้ใช้ :                                                                                                    | สาขา:                               |                                                                                                    |          |
|   | รทัสผ่าน :                                                                                                    | Major :                             |                                                                                                    | _        |
|   | ເຫ້າຈະນນ                                                                                                    | สถาบัน/มหาวิทยาลัย :                |                                                                                                    |          |
|   | ·                                                                                                    | Institude/University :              |                                                                                                    |          |
|   | ข้อมูลการเข้าใช้                                                                                                    | ประเทศ :                            |                                                                                                    |          |
|   | ชื่อ : อมรรัตน์                                                                                                    | Country :                           |                                                                                                    |          |
|   | สถานะ : ผู้ใช้                                                                                                    | บทิจบการศึกษา (พ.ศ.):               |                                                                                                    |          |
|   |                                                                                                    |                                     |                                                                                                    |          |
|   |                                                                                                    |                                     |                                                                                                    |          |
|   |                                                                                                    |                                     | 😜 Internet                                                                                                 | € 100% · |

ฟอร์่มกรอกข้อมูลการศึกษาของบุคลากรคณะเกษตร กำแพงแสน

- คลิกลิงก์ "ตัวอย่างการกรอกข้อมูล"(1) จะปรากฏหน้าต่าง ตัวอย่างการกรอก

ข้อมูลการศึกษา ดังภาพ

| 6     | 🏉 - ด้วอย่างการกรอกข้อมูลการทึกษา Windows Internet Explorer 📃 🗔 🔀 |                                                            |            |  |  |  |
|-------|-------------------------------------------------------------------|------------------------------------------------------------|------------|--|--|--|
| 🦲 hti | tp://localhost/personal/exam_ed                                   | u.php                                                      | ~          |  |  |  |
|       |                                                                   |                                                            |            |  |  |  |
|       | ด้วอย่างการกรอกข้อมูลการศึก                                       | าษา                                                        |            |  |  |  |
|       | ระดับการศึกษา :                                                   | เลือกระดับการศึกษาจากรายการ                                |            |  |  |  |
|       | ວຸໝີ :                                                            | กรอกชื่อย่อวุฒิการศึกษาเป็นภาษาไทย เช่น วท.บ. , บธ.ม. เรื่ | ปันดัน     |  |  |  |
|       | Certificate :                                                     | กรอกชื่อย่อวุฒิการศึกษาเป็นภาษาอังกฤษ เช่น B.S. , Ph.D.    | เป็นดัน    |  |  |  |
|       | สาขา:                                                             | กรอกชื่อสาขาที่จบเป็นภาษาไทย เช่น เกษตรศาสตร์ เป็นต้น      |            |  |  |  |
|       | Major : กรอกชื่อสาขาที่จบเป็นภาษาอังกฤษ เช่น Entomology เป็นดัน   |                                                            |            |  |  |  |
|       | สถาบัน/มหาวิทยาลัย :                                              | กรอกชื่อสถาบัน หรือ มหาวิทยาลัย ที่จบเป็นภาษาไทย           |            |  |  |  |
|       |                                                                   | เช่น มหาวิทยาลัยเกษตรศาสตร์ เป็นต้น                        |            |  |  |  |
|       | Institude/University :                                            | กรอกชื่อสถาบัน หรือ มหาวิทยาลัย ที่จบเป็นภาษาอังกฤษ        |            |  |  |  |
|       |                                                                   | เช่น Kasetsart University เป็นต้น                          |            |  |  |  |
|       | ประเทศ :                                                          | กรอกชื่อประเทศที่จบเป็นภาษาไทย เช่น เยอรมนี เป็นต้น        |            |  |  |  |
|       | Country :                                                         | กรอกชื่อประเทศที่จบเป็นภาษาอังกฤษ เช่น Germany เป็นต้น     |            |  |  |  |
|       | ปีที่จบการศึกษา (พ.ศ.) :                                          | กรอกปีที่จบการศึกษาเป็น พ.ศ. เช่น 2540, 2544 เป็นด้น       |            |  |  |  |
|       |                                                                   |                                                            |            |  |  |  |
|       |                                                                   |                                                            |            |  |  |  |
| Done  |                                                                   | 😜 Internet 🤄                                               | 💐 100% 🝷 🔡 |  |  |  |

หน้าต่างแสดงตัวอย่างการกรอกข้อมูลการศึกษาของบุคลากรคณะเกษตร กำแพงแสน

- คลิกปุ่ม "ล้าง" (3) เพื่อลบข้อมูลทุกช่อง แล้วทำการพิมพ์ข้อมูลใหม่ลงไป

คลิกปุ่ม "พิมพ์" (2) เมื่อกรอกข้อมูลเรียบร้อยแล้ว จะปรากฏหน้าต่าง ดังภาพ

| File Dow | mload 🛛 🔀                                                                                                    |  |  |  |  |  |  |
|----------|----------------------------------------------------------------------------------------------------|--|--|--|--|--|--|
| Do you   | Do you want to open or save this file?                                                                                                    |  |  |  |  |  |  |
|          | Name: education.doc<br>Type: Microsoft Word Document<br>From: localhost                                                                                                    |  |  |  |  |  |  |
|          | Open Save Cancel                                                                                                    |  |  |  |  |  |  |
| 2        | While files from the Internet can be useful, some files can potentially<br>harm your computer. If you do not trust the source, do not open or<br>save this file. <u>What's the risk?</u> |  |  |  |  |  |  |

หน้าต่างพิมพ์ข้อมูลการศึกษาของบุคลากรคณะเกษตร กำแพงแสน

- คลิกที่ปุ่ม "Open" เพื่อทำการเปิคไฟล์ Microsoft Word

- คลิกที่ปุ่ม "Save" เพื่อทำการบันทึกไฟล์ Microsoft Word ลงเครื่อง

คอมพิวเตอร์ เมื่อต้องการบันทึกไฟล์ก่อน ซึ่งระบบจะตั้งชื่อไฟล์เป็น education.doc โดยอัตโนมัติ หากจะเปลี่ยนชื่อกีสามารถทำได้ในขั้นตอนนี้ได้เลย

- กลิกที่ปุ่ม "Cancel" เพื่อทำการปิคไฟล์ Microsoft Word เมื่อไม่ต้องการ

กระทำการใดๆ

เมื่อท่านเปิดไฟล์ Microsoft Word จะปรากฏหน้าจอ ดังภาพ

| 🖄 education[2] - M  | icrosoft Word                                                           |                                                                | _ 0                                |
|---------------------|-------------------------------------------------------------------------|----------------------------------------------------------------|------------------------------------|
| Elle Edit View In   | isert Format <u>T</u> ools Table <u>Wi</u> ndow                         | Help Adobe PDF Acrobet Comments                                | Type a question for help           |
| ا 🔁 🖬 📔 🔄 ا         | 🗃 🔍 1 🎔 🕰 1 X 🗈 🕰 🛷 1                                                   | ) - (* -   🧶 🗊 🛅 📑 👪 🛃 🖏 🖏 🖷 🚾 100% 🕒 🌚   (4) Brood 💂          |                                    |
| 72 72 72 🔹 🗄 🖞      | Normal + Verde 🔹 Tahoma 🔹 1                                             | : •] B Z U   E E E E E E :•   E E # #   E • 👱 • 🛆              | · .                                |
|                     |                                                                         | 144 180 516 525 589 924 960 996 485 469                        | 50 540 ··· 540 ··· 576 ··· 612 ··· |
|                     |                                                                         | แบบฟอร์มขอเพิ่มข้อมูลการศึกษา                                  | <b>F</b>                           |
|                     | ** กรณากรอกข้อมูลให้ครบงากข่อง<br>คุณธีชนนท์ ชิตแต้ลก (เจ้าหน้าเท็บุคคะ | เอ้าสัมแบบฟอร์มได้ที่<br>) คณะกษณร กำแหงแสน โทร 3300-2 ต่อ 109 |                                    |
|                     | อ.ตร. อมรริณธ์ โมพี                                                     |                                                                |                                    |
|                     | ต่าแหน่ง : อาจารย์                                                      |                                                                |                                    |
|                     | หน่วยงาน : ภาควิชาสัตวบาล                                               |                                                                |                                    |
|                     | โทรสพภ์: 044-206058                                                     |                                                                |                                    |
|                     | E-mail : agramr@ku.ac.t                                                 | 1                                                              |                                    |
|                     |                                                                         | 1 minut                                                        |                                    |
|                     | ระสับการศึกษา :                                                         | 15qqqre6                                                       |                                    |
|                     | 260 :                                                                   | 191.11.                                                        |                                    |
|                     | Certificate :                                                           | B.S.                                                           |                                    |
|                     | สาขา :                                                                  | เกษตรศาสตร์                                                    |                                    |
|                     | Major :                                                                 |                                                                |                                    |
|                     | สถาบัน/มหาวิทยาลับ :                                                    |                                                                |                                    |
|                     | Institude/University :                                                  |                                                                |                                    |
|                     | ประสงคร :                                                               |                                                                |                                    |
|                     | Country :                                                               |                                                                |                                    |
|                     | ปีที่จบการศึกษา (พ.ศ.) :                                                |                                                                | 0                                  |
|                     |                                                                         |                                                                | (s)                                |
| Draw - 🕞   AutoShap | 8• \ \ 🗆 O 🖻 🖬 🕼                                                        | a 🖪 💁 • 🚄 • 🗛 • 🚍 🚃 拱 🚇 🕥 🌉 🏭 OT OL AT OL 14                   |                                    |
| FL Mcrosoft Sv F2 ( | Deep 73 Solice F4                                                       | ra ra ra Hangui Hant ra Sze ra                                 | Field                              |

แบบฟอร์่มขอเพิ่มข้อมูลการศึกษาของบุคลากรคณะเกษตร กำแพงแสน

เมื่อได้แบบฟอร์มในรูปเอกสารดังภาพข้างต้นแล้ว ให้ท่านทำการตรวจสอบข้อมูลอีกครั้ง แล้วเมื่อตรวจสอบเรียบร้อยแล้ว ให้ทำการส่งแบบฟอร์มนี้กับเจ้าหน้าที่บุคคล เพื่อทำการเพิ่ม ข้อมูลให้ท่าน

2.2 คลิกลิงก์ "Logout" เพื่อออกจากระบบ หากต้องการออกจากระบบสามารถคลิกที่ลิงก์ "Logout" ได้จากหน้านี้เพื่อออกจากระบบ

| บุคลากร                                                                                                    | ข้อมูลการศึกษา                    | 🖓 ກລັນ                                                                                                 |
|----------------------------------------------------------------------------------------------------|-----------------------------------|----------------------------------------------------------------------------------------------------|
| <ul> <li>หน่วยงาน</li> <li>ดำแหน่งทางวิชาการ</li> <li>ดำแหน่งทางสนับสนุน<br/>วิชาการ</li> <li>ระดับการศึกษา</li> </ul> | ?                                 | อ.ดร.อมรรัดน์ โมพี<br>ศาแหน่ง:อาจารย์<br>หน่วยงาน:อาคริษาสัตวบาล<br>โทรศพท์:<br>E-mail:agramv@ku.ac.th |
| ลาขาเชียวชาญ                                                                                                    | แก้ไขข้อมูลการศึกษา <b>[ ดัวอ</b> | ย่างการกรอกข้อมูล ]                                                                                    |
| 🛎 ด้นหา                                                                                                    | ระดับการศึกษา :                   | ปริญญาโท                                                                                               |
|                                                                                                    | ວຸໝີ:                             | ้าท.ม.                                                                                                 |
| ลงชื่อเข้าระบบ                                                                                                    | Certificate :                     | M.S.                                                                                                   |
| ชื่อผู้ใช้ :                                                                                                    | สาขา:                             | สัตวศาสตร์                                                                                             |
| รหัสผ่าน :                                                                                                    | Major :                           | Animal Science                                                                                         |
| เข้าระบบ                                                                                                    | สถาบัน/มหาวิทยาลัย :              | มหาวิทยาลัยของแแก่น                                                                                    |
| l                                                                                                    | Institude/University :            | Khonkean University                                                                                    |
| ข้อมูลการเข้าใช้                                                                                                    | ประเทศ :                          | โทย                                                                                                    |
| ชื่อ : อมรรัตน์                                                                                                    | Country :                         | Thailand                                                                                               |
| สถานะ : ผู้ใช้                                                                                                    | ปีที่จบการศึกษา (พ.ศ.) :          | 2538                                                                                                   |
|                                                                                                    |                                   | มิมม์                                                                                                  |

2.3 คลิกลิงก์ "แก้ไข" เพื่อแก้ไขข้อมูล จะปรากฎหน้าจอ คังภาพ

ฟอร์มแก้ใขข้อมูลการศึกษาของบุคลากรคณะเกษตร กำแพงแสน

จากหน้านี้ท่านสามารถเปิดหน้าต่างตัวอย่างการกรอกข้อมูลดูได้เช่นเดียวกับหน้าเพิ่ม ข้อมูลการศึกษา เมื่อทำการตรวจสอบและทำการแก้ไขข้อมูลเรียบร้อยแล้ว คลิกที่ปุ่ม "พิมพ์" (1) เพื่อทำการพิมพ์แบบฟอร์มการแก้ไขข้อมูลการศึกษา จะปรากฏหน้าต่าง ดังภาพ

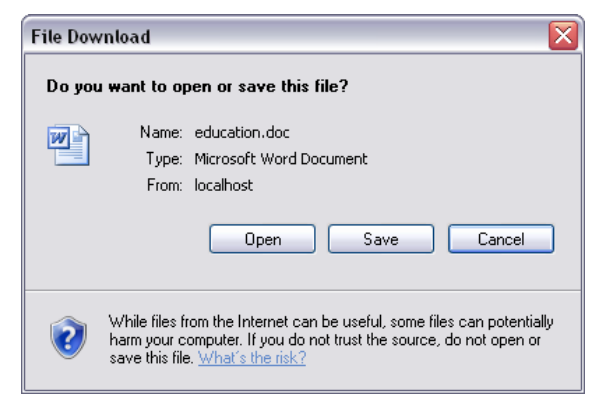

หน้าต่างพิมพ์ข้อมูลการศึกษาของบุคลากรคณะเกษตร กำแพงแสน

ท่านสามารถกระทำการได้เช่นเดียวกับที่กล่าวไปแล้วในส่วนเพิ่มข้อมูลการศึกษา เมื่อเปิด ไฟล์ Microsoft Word จะปรากฏหน้าต่าง ดังภาพ

| 些 education[2] - Micro  | osoft Word                                                                      |                                                                                                    | _ 7 🗙                          |
|-------------------------|---------------------------------------------------------------------------------|----------------------------------------------------------------------------------------------------|--------------------------------|
| Eile Edit View Insert   | Format Iools Table Window (                                                     | elp Adobe PDF Acrobat ⊆omments                                                                        | Type a question for help 🛛 🗸 🗙 |
| i 🖻 💕 🖬 🖪 🗇 🎯           | 🛕 🖤 🛍   X 🗈 🛍 🟈 🔊                                                               | - 🔍 -   🧶 🧊 🛅 📷 🎫 🛷 🖏 🖏 ¶ 🛷 100% 🛛 - 🎯   🕮 Read 💂                                                     |                                |
| : 🔁 🔁 🖏 💂 i 🐴 Norm      | nal + Verde 🔹 Tahoma 🔹 12                                                       | •   ■ / 単   手 帯 帯 帯 曽 は •   に に 谅 従   四 • थ2 • ▲ • 。                                                  |                                |
|                         | ····· 36····· 72···· 108···· 14                                                 | 4 · · · 180 · · · 216 · · · 252 · · · 288 · · · 324 · · · 360 · · · 396 · · · 432 · · · 468 · · · 504 |                                |
|                         |                                                                                 | แบบฟอร์มขอแก้ไขข้อมูลการศึกษา                                                                         |                                |
|                         | ** กรุณากรอกข้อมูลให้ครบทุกช่อง แล้<br>คุณธีรนนท์ รัตนดิลก (เจ้าหน้าที่บุคคล) ค | เส่งแบบฟอร์มได้ที่<br>ณนะกษตร กำแตงแสน โทร 3300-2 ต่อ 109                                             |                                |
|                         | อ.ตร. อมรรัตน์ โมพี                                                             |                                                                                                    |                                |
|                         | ตำแหน่ง : อาจารย์                                                               |                                                                                                    |                                |
|                         | หน่วยงาน: ภาควิชาสัตวบาล                                                        |                                                                                                    |                                |
|                         | Empile paramr@ku path                                                           |                                                                                                    |                                |
|                         | E-IIIali . ayranli @ku.at.ui                                                    |                                                                                                    | -                              |
|                         | ระดับการศึกษา :                                                                 | ปริญญาโท                                                                                              |                                |
|                         | วุฒี :                                                                          | วท.ม.                                                                                                 |                                |
|                         | Certificate :                                                                   | M.S.                                                                                                  |                                |
|                         | สาขา :                                                                          | สัตวศาสตร์                                                                                            |                                |
|                         | Major :                                                                         | Animal Science                                                                                        |                                |
|                         | สถาบัน/มหาวิทยาลัย :                                                            | มหาวิทยาสัยขอนแก่น                                                                                    |                                |
|                         | Institude/University :                                                          | Khonkean University                                                                                   |                                |
|                         | ประเทศ :                                                                        | 1ทย                                                                                                   | ×                              |
|                         | Country :                                                                       | Inaland                                                                                               | 1                              |
|                         | (พ.ศ.):                                                                         | 2000                                                                                                  | •<br>•                         |
|                         |                                                                                 |                                                                                                    | >                              |
| Draw • 🔓 AutoShapes •   |                                                                                 | M   M • Z • A • ≡ ☴ ☵ □ □     M   M 01 01 M 01 + 42 =                                                 |                                |
| FI Microsoft Sy F2 Oper | h F3 Spike F4                                                                   | FS F6 F7 Hangul Hanj F8 Size F9                                                                       | F10                            |
| Page Sec                | At Ln Col                                                                       | REC TRK EXT OVR Thai                                                                                  |                                |

แบบฟอร์่มขอแก้ไขข้อมูลการศึกษาของบุคลากรคณะเกษตร กำแพงแสน

เมื่อได้แบบฟอร์มขอแก้ไขข้อมูลการศึกษาดังภาพข้างต้น ให้ท่านทำการตรวจสอบแล้ว พิมพ์ส่งแบบฟอร์มขอแก้ไขข้อมูลการศึกษานี้ กับเจ้าหน้าที่บุคคล เพื่อทำการแก้ไขข้อมูลต่อไป

## 2.2.4 คลิกลิงก์ "ลบ" เพื่อลบข้อมูล จะปรากฏหน้าจอ คังภาพ

| บุคลากร                                                                                                    | ข้อมูลการศึกษา                    | 🖓 กลับ                                                                                                    |
|----------------------------------------------------------------------------------------------------|-----------------------------------|----------------------------------------------------------------------------------------------------|
| <ul> <li>หน่วยงาน</li> <li>ดำแหน่งทางวิชาการ</li> <li>ดำแหน่งทางสนับสนุน<br/>วิชาการ</li> <li>ระดับการศึกษา</li> </ul> | ?                                 | อ.ตร. อมรรัดน์ โมพ์ใ<br>ตำแหน่ง: อาจารย์<br>หน่วยงาน: ภาควิชาสัตวบาด<br>โทรศัทท์:<br>E-mail: agramr©ku.ac.th |
| 🙁 สาขาเชี่ยวชาญ                                                                                                    | ลบข้อมูลการศึกษา <b>[ ตัวอย่า</b> | งการกรอกข้อมูล ]                                                                                             |
| 🛽 ค้นหา                                                                                                    | ระดับการศึกษา :                   | ประกมศึกษา 💌                                                                                                 |
|                                                                                                    | วณี:                              | ้าท.ม.                                                                                                    |
| ลงชื่อเข้าระบบ                                                                                                    | Certificate :                     | M.S.                                                                                                    |
| ชื่อผู้ใช้ :                                                                                                    | สาขา:                             | สัตวกาสตร์                                                                                                   |
| รหัสผ่าน :                                                                                                    | Major :                           | Animal Science                                                                                               |
| ເຫ້າຈະນນ                                                                                                    | สถาบัน/มหาวิทยาลัย :              | มหาวิทยาลัยของแต่น                                                                                           |
|                                                                                                    | Institude/University :            | Khonkean University                                                                                          |
| ข้อมูลการเข้าใช้                                                                                                    | ประเทศ :                          | ไทย                                                                                                    |
| ชื่อ : อมรรัตน์                                                                                                    | Country :                         | Thailand                                                                                                    |
| สถานะ : ผู้ใช้                                                                                                    | ปีที่จบการศึกษา (พ.ศ.) :          | 2538                                                                                                    |
|                                                                                                    |                                   | พิมพ์                                                                                                    |

ฟอร์่มลบข้อมูลการศึกษาของบุคลากรคณะเกษตร กำแพงแสน

เมื่อตรวจสอบข้อมูลที่จะทำการลบเรียบร้อยแล้ว ให้คลิกที่ปุ่ม "พิมพ์" จะปรากฏหน้าต่าง

ถาม ดังภาพ

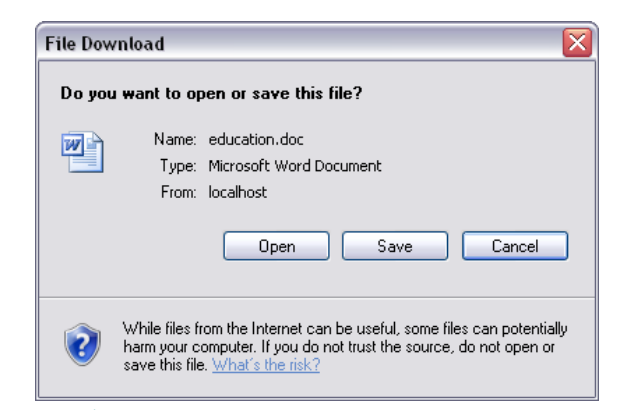

หน้าต่างพิมพ์ข้อมูลการศึกษาของบุคลากรคณะเกษตร กำแพงแสน

ท่านสามารถกระทำการได้เช่นเดียวกับที่กล่าวไปแล้วในส่วนเพิ่มและแก้ไขข้อมูล การศึกษา เมื่อเปิดไฟล์ Microsoft Word จะปรากฏหน้าต่าง ดังภาพ

| E (b) E (d) (yew (next Figmat Look Tyble Wordow (selp Addge POF Acrobat Comments       Type a question for help         Image: State Look Tyble (self)       Image: State Look Tyble (self)       Image: State Look Tyble (self)         Image: State Look Tyble (self)       Image: State Look Tyble (self)       Image: State Look Tyble (self)         Image: State Look Tyble (self)       Image: State Look Tyble (self)       Image: State Look Tyble (self)         Image: State Look Tyble (self)       Image: State Look Tyble (self)       Image: State Look Tyble (self)         Image: State Look Tyble (self)       Image: State Look Tyble (self)       Image: State Look Tyble (self)         Image: State Look Tyble (self)       Image: State Look Tyble (self)       Image: State Look Tyble (self)         Image: State Look Tyble (self)       Image: State Look Tyble (self)       Image: State Look Tyble (self)         Image: State Look Tyble (self)       Image: State Look Tyble (self)       Image: State Look Tyble (self)         Image: State Look Tyble (self)       Image: State Look Tyble (self)       Image: State Look Tyble (self)         Image: Look Tyble (self)       Image: State Look Tyble (self)       Image: State Look Tyble (self)         Image: Look Tyble (self)       Image: State Look Tyble (self)       Image: State Look Tyble (self)         Image: Look Tyble (self)       Image: State Look Tyble (self)       Image: State Look Tyble (self)                                                                                                    | 🛃 education[1] - Microsoft Word       |                                                                                                    |                                                                                         | _ 0 🗙                        |
|----------------------------------------------------------------------------------------------------|---------------------------------------|----------------------------------------------------------------------------------------------------|-----------------------------------------------------------------------------------------|------------------------------|
| Image: Source: Source:                                                                                                    | Elle Edit View Insert Format Ioo      | s Table <u>W</u> indow <u>H</u> elp                                                                                   | Adobe PDF Acrobat Comments                                                              | Type a question for help 🔹 🗙 |
| Image: Second New (I) (I) (I) (I) (I) (I) (I) (I) (I) (I)                                                                                                    | I I I I I I I I I I I I I I I I I I I | 5 mm 1 1 1 1 1 1 1 1 1 1 1 1 1 1 1 1 1 1                                                                              | - 19. 😨 🔲 🐼 🖏 🌒 🛷 75% 🕞 😡   🖽 Bead 🗖                                                    |                              |
| • 180 • 164 · 100 • 72 • 96 • • • 00 • 72 • • 100 • • 144 • 100 • • 216 • 152 • 200 • 124 • 560 • 504 • 564 • 564                                                                                                    | into no no i da Normal - An           | sana New • 10 • B                                                                                                    |                                                                                         |                              |
| Internet for the for the for th                                                                                                    |                                       |                                                                                                    |                                                                                         |                              |
| uurdzólanoautiaujannsánan         ** regr vaszkagatökousytek kijsteunekinää         registeuni kiudian (frainfriguna) nezenaus (nisuuzu fas 3300-2 da 109         a.ex.astéud fa#         dramati : annid         visiteuni : unif         visiteuni : unif                                                                                                    | 210 100 144 100 102 100               |                                                                                                    | ++···100 ···210 ···252 ···200 ···324 ···300 ···370 ···452 ···400 ···504 ···540 ···570 · |                              |
| reprovedugationopedus alistacombinitid     packowiń dwiała (kłudzińnywa) nazawana in sasawa ins 3300-2 do 109      a sa. sawfari Gel      winami z molinalistu i situacombinitid     winamu : molinalistu i situacombinitid     winami : Mogryfon     pi : mole.     Certificate : M.S.     amo : domenia Science     windamiformalis : aufornationalistu     linattude/University : khonkean University     Winow : Dre     Country : Taland     Difuumifiinu (uni) : 2538       Microsoft Syn. Topen Topek = Topen Topek = Topen                                                                                                    |                                       |                                                                                                    | แบบฟอร์มขอลบข้อมูลการศึกษา                                                              |                              |
|                                                                                                    |                                       | ** คุณาคอกข้อมูลให้ครบทุกของ เล่<br>คุณอีรบนท์ รับบด็อก (เร้าหน้าที่บุคคอ                                             | ถ้าสำเขาแห้งลิาให้ที่<br>) คนะบทเหลง กำบหนอมา ใหง 3300-2 ต่อ 109                        |                              |
| suffurviellen:       sligsprån         gå:       mea.         Certificate:       M.S.         amm:       Adonted         Miger:       Adonted         Miger:       Adonted         Miger:       Adonted         Miger:       Bis         Certificate:       M.S.         amm:       Adonted         Miger:       Adonted         Miger:       Bis         Centry:       Die         Cuntry:       Die         DifumuMein (w.r.):       2538                                                                                                    |                                       | อ.ศ. อมชสินปัญพี<br>สำเขณไง : อาจาซมี<br>หน่ามงาน : ภาควิชาส์ตรบาอ<br>โลษศิลค์ : 044206058<br>E-mail : agramr@ku.ac.t | h                                                                                       |                              |
|                                                                                                    |                                       | entiuselleurs :                                                                                                    | Bearly                                                                                  |                              |
| Certificate : M.S.<br>aron : Animal Science<br>aron : Animal Science<br>ar                                                                                                    |                                       | 201 :                                                                                                    | 194.JL.                                                                                 | 1                            |
| Imm:       downaod         Major:       Animal Science         anotherminani:       anotherminani:         anotherminani:       anotherminani:         anotherminani:       anotherminani:         anotherminani:       anotherminani:         anotherminani:       breaction         Country:       Thalland         Dofumurikinn (u.r.):       2538         Dofumurikinn (u.r.):       2538         Totarophiliper       anotherminiani:         Instructure       anotherminiani:         Instructure       anotherminiani:         Dofumurikinn (u.r.):       2538         Instructure       anotherminiani:         Instructure       anotherminiani:         Instructure       anotherminiani:         Instructure       anotherminiani:         Instructure       anotherminiani:         Instructure       anotherminiani:         Instructure       anotherminiani:         Instructure       anotherminiani:         Instructure       anotherminiani:         Instructure       anotherminiani:         Instructure       anotherminiani:         Instructure       anotherminiani:         Instructure       anotherminiani:                                                                                                    |                                       | Certificate :                                                                                                    | M.S.                                                                                    |                              |
| Major: Animal Science<br>anutudaribundis: auritundiseauu<br>Institude/University<br>Utrawi: bas<br>Country: Thailand<br>Difuandian (aut.): 2538                                                                                                    |                                       | สาขา:                                                                                                    | สถาศาสตร์                                                                               |                              |
| sentulanīmanā: sanīmanārausin<br>Institude/Iniversity: Kkonkean University<br>Ustowi : Tre<br>Grant : Trailand<br>Difvanuklium (w.r.) : 2538                                                                                                    |                                       | Major :                                                                                                    | Animal Science                                                                          |                              |
| Institude/University:<br>Usuw::<br>Usuw::<br>Defuury:<br>Defuury::<br>Defuury::<br>Defuu |                                       | สถานวัน(มหาวิทยาสม :                                                                                                  | วหาวิทยาณีของมอกม                                                                       |                              |
| bree       Country :       Thelland       DiffuonoRium (u.e.) :       2538                                                                                                    |                                       | Institude/University :                                                                                                | Khonkean University                                                                     |                              |
| Country: Thalland<br>Diffusure/Rinn (text): 2538                                                                                                    |                                       | UKEDAM :                                                                                                    | ້ານະ                                                                                    |                              |
| Dhunwhinn (wu): 2538<br>■ @ # > Ø <<br>Eraw * } AgloShapes *<br>I @ Microsoft Sy P Open Pople R                                                                                                    |                                       | Country :                                                                                                    | Thailand                                                                                |                              |
| ■ @ m > ♡ < ]<br>[rem > b] Agoshapes - \ \ □ ○ □ 词 () · Z · A · 三 冊 芸 @ @ ] [ ] 回 이 이 더 이 () 化 目 () () () () () () () () () () () () ()                                                                                                    |                                       | ปีที่วนการศึกษา (พ.ศ.) :                                                                                              | 2538                                                                                    |                              |
| ■ @ 10 3 10 (<)<br>[traw・ ): AgtoShapes・ / > □ ○ ○ □ 川 (): ① ③ ③ (): → <u>┙ &lt; △ - △ - 三 田 荘 @ @ ]: ③ 留 ① ○ □ 1 ○  : 市 八 三 河 (): ⑦ ② [):<br/>[Microsoft Sy 回 Open 回 Spile                                     </u>                                                                                                    |                                       |                                                                                                    |                                                                                         | ~                            |
| ■ ● 四 つ ロ <<br>[traw・ 〉 AgtoShapes・ \ \ □ ○ 시 □ 네 さ 집 風 ひ・ <u>┙ ・ ▲ ・ 三 田 荘 単 ● ● ● ○ 日 ロ ロ ボ ホ 三 江 ● 少 ど 知</u><br>[f Microsoft Sy 同 Open 回 Spile 同 回 回 門 Hangul Hanj 同 同 Insett Field 四                                                                                                    |                                       |                                                                                                    |                                                                                         | 1                            |
| ■ ● 回 3 2 1 (< )<br>[traw・ ) Agothapes・ \ ヽ □ ○ ○ ○ ○ ○ ○ ○ ○ ○ ○ ○ ○ ○ ○ ○ ○ ○ ○                                                                                                    |                                       |                                                                                                    |                                                                                         | •                            |
| graw · > Agoshapes · > > _ > _ > _ > _ > _ > _ > _ > _ > _                                                                                                    | ≡ <mark>3</mark> 0 3 0 <b>4</b>       |                                                                                                    |                                                                                         |                              |
| P Microsoft Sy R Open R Spile R R R R Hangul Hang R P Insert Field R                                                                                                    | Draw - 👌 AutoShapes - 🔪 🗖 🔿           |                                                                                                    | () • 🖉 • 🗛 • 🚍 🚍 🐺 🖉 🖉 🔡 🔛 이가 이는 가 이나 가 요. =                                            | IX N M J 130                 |
|                                                                                                    | FI Microsoft Sy F2 Open F3 So         | ite F4                                                                                                    | rs rs T7 Hangul Hant rs rs Insert E                                                     | ed                           |
| Dana See At to Col DEC TOY EVI (VD That                                                                                                    | Oana Sar At                           | In Col DEC                                                                                                    | TOP EVT OUD That                                                                        |                              |

แบบฟอร์่มขอลบข้อมูลการศึกษาของบุคลากรคณะเกษตร กำแพงแสน

เมื่อได้แบบฟอร์มขอลบข้อมูลการศึกษาดังภาพข้างต้น ให้ท่านทำการตรวจสอบแล้วพิมพ์ ส่งแบบฟอร์มขอลบข้อมูลการศึกษานี้ กับเจ้าหน้าที่บุคคล เพื่อคำเนินการลบข้อมูลดังกล่าว 3. เครื่องราชอิสริยาภรณ์

หน้าจอเมนูหลัก คลิกที่ลิงก์ "เครื่องราชฯ" จะปรากฏหน้าจอ ดังภาพ

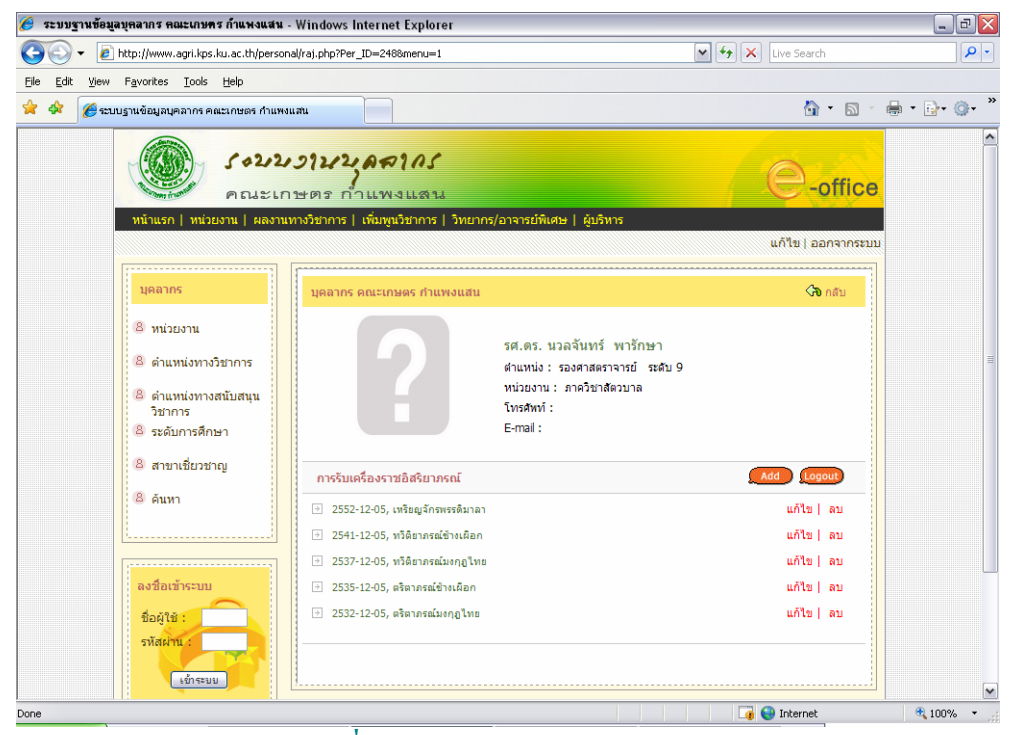

หน้าจอแสดงข้อมูลการรับเครื่องราชอิสริยาภรณ์ของบุคลากรคณะเกษตร กำแพงแสน

# 3.1 เพิ่มข้อมูลการรับเครื่องราชฯ

#### คลิกที่ลิงก์ "add" จะปรากฎหน้าจอ ดังภาพ

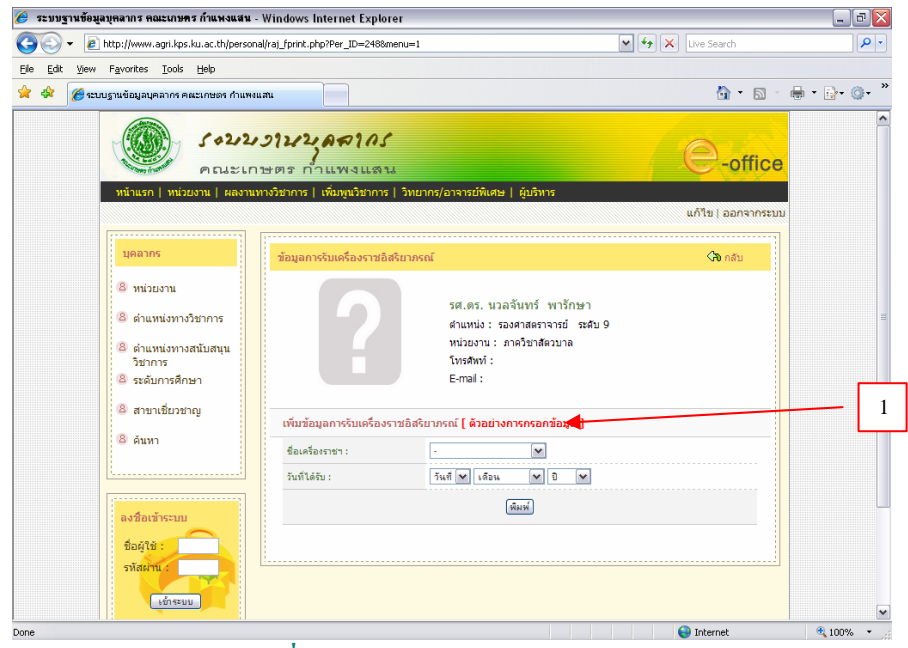

ฟอร์มกรอกข้อมูลการรับเครื่องราชอิสริยาภรณ์ของบุคลากรคณะเกษตร กำแพงแสน

 - คลิกลิงก์ "ตัวอย่างการกรอกข้อมูล"(1) จะปรากฏหน้าต่าง ตัวอย่างการกรอก ข้อมูลการรับเครื่องราชฯ ดังภาพ

| <i>(</i> | 🖗 - คัวอย่างการกรอกข้อมูลการรับเครื่องราชอิสริยาภรณ์ Windows Internet Explorer 💦 🗐 🔯 |                                |          |  |  |  |  |  |
|----------|--------------------------------------------------------------------------------------|--------------------------------|----------|--|--|--|--|--|
| 🦲 htt    | http://www.agri.kps.ku.ac.th/personal/exam_raj.php                                   |                                |          |  |  |  |  |  |
| ſ        | ตัวอย่างการกรอกข้อมูลก                                                               | ารรับเครื่องราชอิสริยาภรณ์     |          |  |  |  |  |  |
|          | ชื่อเครื่องราชฯ :                                                                    | เลือกชื่อเครื่องราชฯ จากรายการ |          |  |  |  |  |  |
|          | วันที่ได้รับ : เลือกวันที่ได้รับโดยการคลิกที่ปุ่มวันที่                              |                                |          |  |  |  |  |  |
|          |                                                                                      |                                |          |  |  |  |  |  |
|          |                                                                                      |                                |          |  |  |  |  |  |
|          |                                                                                      |                                |          |  |  |  |  |  |
|          |                                                                                      |                                |          |  |  |  |  |  |
| Done     |                                                                                      | 🟹 😜 Internet                   | 🔍 100% 🔻 |  |  |  |  |  |

หน้าต่างแสดงตัวอย่างการกรอกข้อมูลการรับเครื่องราช ของบุคลากรคณะเกษตร กำแพงแสน

เมื่อกรอกข้อมูลครบทุกช่องคลิกที่ปุ่ม "พิมพ์" จะปรากฏหน้าต่างถาม ดังภาพ

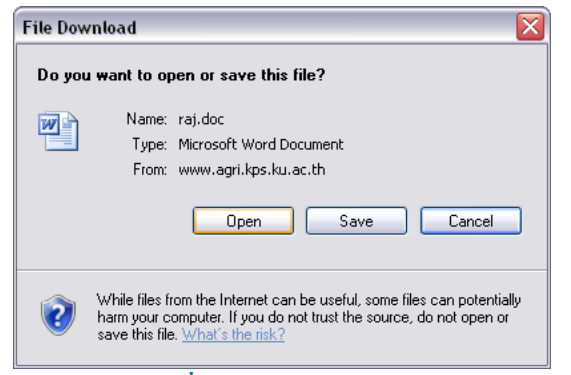

หน้าต่างพิมพ์ข้อมูลการรับเครื่องราช ของบุคลากรคณะเกษตร กำแพงแสน

คลิก "Open" จะปรากฏหน้าจอ ดังภาพ

| 🕙 raj[3] - Microsoft Word |                                                                       |                                                                                                   |                                          |
|---------------------------|-----------------------------------------------------------------------|---------------------------------------------------------------------------------------------------|------------------------------------------|
| Ele Edit View Insert Form | at <u>T</u> ools T <u>a</u> ble <u>W</u> indow                        | Help Adobe PDF Acrobat Comments                                                                   | Type a question for help 👻               |
| 1 🔁 🖬 🖕 🥻 Normal + Ver    | rdz 💽 Verdana 💽 12                                                    | · ■ Z U = ■ = = = = = : : : : : : : : : : : : :                                                   | • <sub>=</sub>                           |
|                           |                                                                       | ···· 144 ···· 180 ···· 216 ···· 252 ···· 288 ···· 324 ···· 360 ···· 396 ···· 432 ···· 468 ···· 50 | •• 540 ••• 576 ••• 612 ••• 648 ••• 684 • |
|                           | u                                                                     | บบฟอร์มขอเพิ่มข้อมูลการรับเครื่องราชอิสริยากรณ์                                                   |                                          |
|                           | ** กรุณากรอกข้อมูลให้ครบทุกซ่อ<br>คุณธีรนนท์ รักนดิลก (เจ้าหน้าที่บุค | อง แล้วส่งแบบฟออิมได้ที่<br>คดล) คณะเทษตร กำแหงแฟน โหร 3300-2 ต่อ 109                             |                                          |
|                           | รศ.ตร. นวลจันทร์ พาร์กษา                                              |                                                                                                   |                                          |
|                           | ต่าแหน่ง : รองศาสตราจารย์                                             | i  ณฑ์ม 9                                                                                         |                                          |
|                           | หน่วยงาน: ดาควิชาสตวบาง<br>โทรศัพท์ :                                 | a                                                                                                 |                                          |
|                           | E-mail :                                                              |                                                                                                   |                                          |
|                           | ชื่อเครื่องราชฯ :                                                     | เหรียญรัตนาครณ์ ชั้น 4                                                                            |                                          |
|                           | วันที่ได้รับ :                                                        | 20 มกราคม 2531                                                                                    |                                          |
|                           |                                                                       |                                                                                                   |                                          |
| Draw • AutoShapes •       |                                                                       |                                                                                                   |                                          |
| E1 Microsoft Sv F2 Open   | F3 Snike F4                                                           |                                                                                                   |                                          |
| Dana Sar                  | At In Col                                                             | REC TRK EXT OVR English (ILS                                                                      |                                          |

แบบฟอร์มขอเพิ่มข้อมูลการรับเครื่องราช ๆของบุคลากรคณะเกษตร กำแพงแสน

ให้ผู้ใช้ทำการตรวจสอบข้อมูลอีกครั้ง แล้วทำการพิมพ์แบบฟอร์มส่งให้กับเจ้าหน้าที่ บุคคลเพื่อคำเนินการต่อไป

3.2 แก้ไขข้อมูลการรับเครื่องราชฯ
 คลิกที่ลิงก์ "แก้ไข" จะปรากฏหน้าจอ ดังภาพ

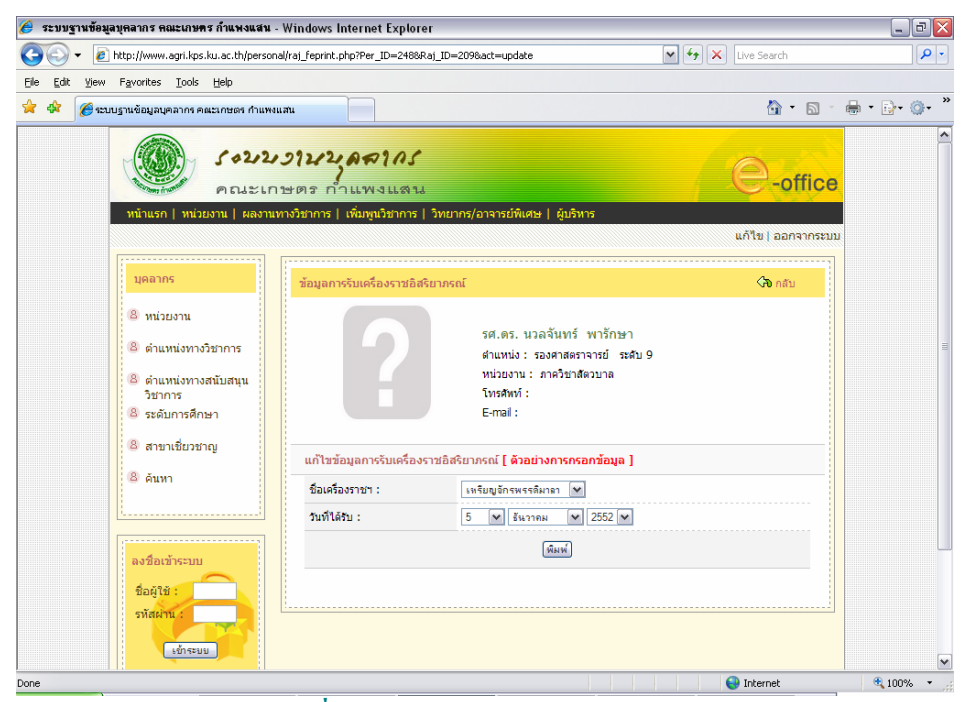

ฟอร์มแก้ไขข้อมูลการรับเครื่องราชอิสริยาภรณ์ของบุคลากรคณะเกษตร กำแพงแสน

เมื่อแก้ไขข้อมูลเรียบร้อยแล้ว คลิกที่ปุ่ม "พิมพ์" จะปรากฏหน้าต่างถาม คังภาพ

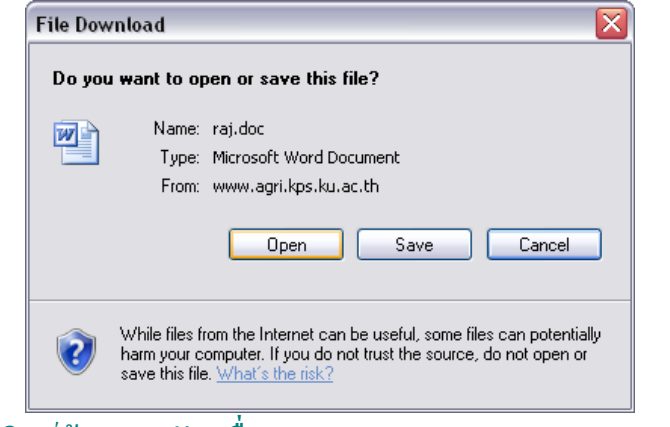

หน้าต่างพิมพ์ข้อมูลการรับเครื่องราช ของบุคลากรคณะเกษตร กำแพงแสน

คลิก "Open" จะปรากฎหน้าจอ ดังภาพ

| 🗐 raj[3] - Mi             | crosoft Word               |                                     |                                                     |                                        |                      |                                       |                          | _ 7                                   |
|---------------------------|----------------------------|-------------------------------------|-----------------------------------------------------|----------------------------------------|----------------------|---------------------------------------|--------------------------|---------------------------------------|
| Eile Edit V               | ew Insert For              | mat <u>T</u> ools T <u>a</u> ble    | Window Help                                         | Adobe PDF A                            | crobat ⊆omments      |                                       | -                        | Type a question for help 👻            |
| 0 🞽 🖬 🛛                   | 99961                      | 🍄 🛍   X 🗅                           | 2 3 9 - 6                                           | - 1 😓 🍃 🗉                              | ] 🗟 🎟 🍕 🖏            | ¶ √ 🛛 84% 💽 🌚 🗍 🖸                     | Read =                   |                                       |
| 12 12 18 -                | A Normal + V               | erda 🔹 Verdana                      | • 12 • 1                                            | BIUE                                   |                      |                                       | • 💆 • <u>A</u> • 💡       |                                       |
| • • • • • • 144 • • • • 1 | 08 • • • • 72 • • • • 36 • |                                     | -72 · · · 108 · · · 14                              | 4 · · · 180 · · · 216                  |                      | 324 · · · 360 · · · 396 · · · 432 · · | · 468 · · · 50 · · · 540 | ···· 576 ···· 612 ···· 649 ···· 684 · |
|                           |                            |                                     | แบบฟอ                                               | เร่มขอแก้ไขข้                          | อมูลการรับเครื่อง    | ราชอิสริยากรณ์                        |                          |                                       |
|                           |                            | ** กรุณากรอกช้<br>คุณธีรนนท์ รัตนดิ | iอมูลให้ครบทุกซ่อง แล้ว:<br>ลก (เจ้าหน้าที่บุคคล) ค | ส่งแบบฟอร์มได้ที่<br>ณะเคษตร ก่าแพงแสน | ม โทร 3300-2 ต่อ 109 |                                       |                          |                                       |
|                           |                            | รศ.ตร. นวล                          | ฉันทร์ พารักษา                                      |                                        |                      |                                       |                          |                                       |
|                           |                            | ต่าแหน่ง :                          | sองศาสตราจารย์ &nb                                  | spsະຄັນ 9                              |                      |                                       |                          |                                       |
|                           |                            | โทรศัพท์ :                          |                                                     |                                        |                      |                                       |                          |                                       |
|                           |                            | E-mail :                            |                                                     |                                        |                      |                                       |                          |                                       |
|                           |                            | ชื่อเครื่องราช                      | M I                                                 | เหรียญ จักรพรรดิม                      | าลา                  |                                       |                          |                                       |
|                           |                            | วันที่ได้รับ :                      |                                                     | 5 12 2552                              |                      |                                       |                          |                                       |
|                           |                            |                                     |                                                     |                                        |                      |                                       |                          |                                       |
|                           |                            |                                     |                                                     |                                        |                      |                                       |                          |                                       |
| 100-03                    |                            |                                     |                                                     |                                        |                      |                                       |                          |                                       |
|                           | <                          |                                     | 14387                                               | 1.0. 2                                 | × — — → =            | al:amara                              |                          |                                       |
| C Dorsource 1 0           | itoShapes 🔹 🔪              |                                     |                                                     |                                        | and the second data  |                                       | CHICK I A                |                                       |
|                           |                            |                                     |                                                     |                                        |                      |                                       |                          |                                       |

แบบฟอร์มขอแก้ไขข้อมูลการรับเครื่องราช ๆของบุคลากรคณะเกษตร กำแพงแสน

ให้ผู้ใช้ทำการตรวจสอบข้อมูลอีกครั้ง แล้วทำการพิมพ์แบบฟอร์มส่งให้กับเจ้าหน้าที่ บุคคลเพื่อคำเนินการต่อไป

# 3.3 ลบข้อมูลการรับเครื่องราชฯ คลิกที่ลิงก์ "ลบ" จะปรากฏหน้าจอ ดังภาพ

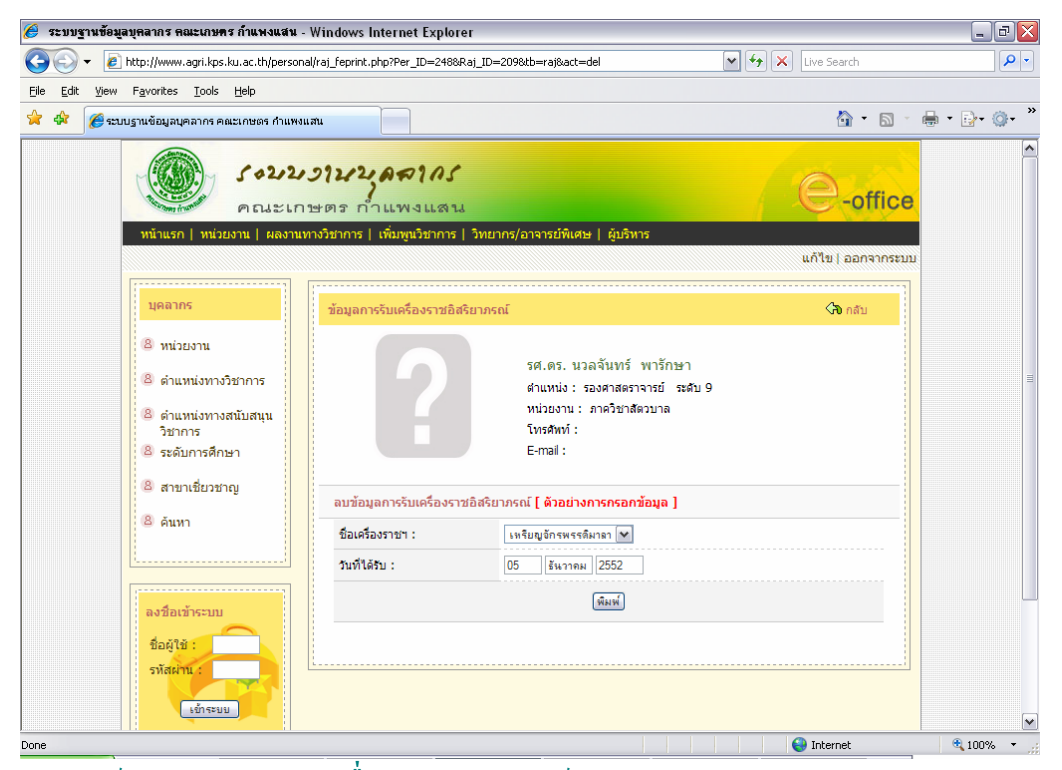

ฟอร์มลบข้อมูลการรับเครื่องราชอิสริยาภรณ์ของบุคลากรคณะเกษตร กำแพงแสน

### คลิกที่ปุ่ม "พิมพ์" จะปรากฏหน้าต่างถาม ดังภาพ

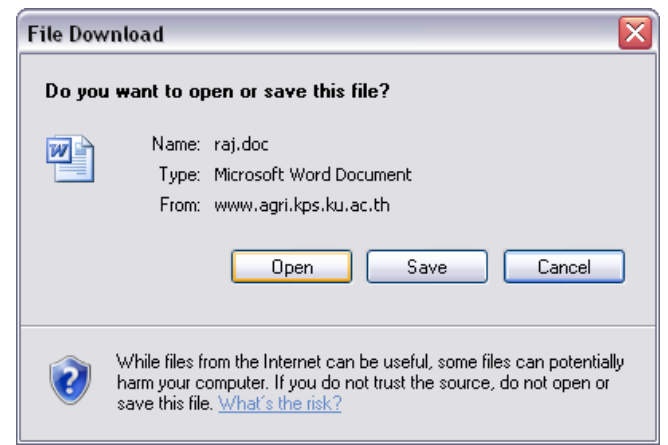

หน้าต่างพิมพ์ข้อมูลการรับเครื่องราช ของบุคลากรคณะเกษตร กำแพงแสน

## คลิก "Open" จะปรากฎหน้าจอ ดังภาพ

| 🕘 raj[1] - Microsoft Word   |                                                                    |                                                                       | _ 7                          |
|-----------------------------|--------------------------------------------------------------------|-----------------------------------------------------------------------|------------------------------|
| Eile Edit View Insert Form  | nat <u>T</u> ools T <u>a</u> ble <u>W</u> indow                    | Help Adobe PDF Acrobat Comments                                       | Type a question for help 🗸 🗸 |
| 0 🗃 🖬 🖪 🗿 🖪 💁 🖬 🕯           | 🎔 🛍 🕹 🗅 🛍 🕩 🔊                                                      | - (* - ) 👷 💷 📑 🛃 🖏 🖏 ¶ √ 🛪 84% 🛛 - @ ) 🕮 Read                         | 1                            |
| 🐀 🐀 👟 📕 🗛 Normal + Ver      | rdi • Tahoma • 12                                                  | • B I U 医唇薄目前结• 旧 注 读 读 同• 型•                                         | A -                          |
|                             |                                                                    | · · · · · · · · · · · · · · · · · · ·                                 | 50                           |
|                             |                                                                    |                                                                       |                              |
|                             | i                                                                  | เบบฟอร์มขอลบข้อมูลการรับเครื่องราชอิสริยาภรณ์                         |                              |
|                             | ** กรุณากรอกข้อมูลให้ครบหุกซ<br>คุณธีรนนท์ รัตนดิลก (เจ้าหน้าที่บุ | อง แล้วส่งแบบฟอร์มได้ที่<br>คคล) คณะภาษกร กำแหงแสน โทร 3300-2 ต่อ 109 |                              |
|                             | รศ.ตร. นวลจันทร์ พาร์กษา                                           |                                                                       | 1                            |
|                             | ตำแหน่ง : รองศาสตราจาระ                                            | ໌ &nbspecolu 9                                                        |                              |
|                             | หน่วยงาน : ดาควิชาสัตวบา                                           | a                                                                     |                              |
|                             | โทรศัพท์ :                                                         |                                                                       | · .                          |
|                             | c-man :                                                            |                                                                       | 1                            |
|                             | ชื่อเครื่องราชฯ :                                                  | เหรียญจักรพรรดิมาลา                                                   |                              |
|                             | วันที่ได้รับ :                                                     | 05 ธันวาคม 2552                                                       |                              |
|                             |                                                                    |                                                                       |                              |
|                             |                                                                    |                                                                       |                              |
| Draw • 🗟   AutoShapes • 🔪 🔪 |                                                                    |                                                                       |                              |
| F1 Microsoft Sy F2 Open     | F3 F4                                                              | F5 F6 F7 Hangul Hanj F8                                               | F9 F10                       |
| Page Sec                    | At Ln Col                                                          | REC TRK EXT OVR That                                                  |                              |

แบบฟอร์มขอลบข้อมูลการรับเครื่องราช ของบุคลากรคณะเกษตร กำแพงแสน

ให้ผู้ใช้ทำการตรวจสอบข้อมูลอีกครั้ง แล้วทำการพิมพ์แบบฟอร์มส่งให้กับเจ้าหน้าที่ บุคคลเพื่อดำเนินการต่อไป 4. สาขาเชี่ยวชาญ

หน้าจอเมนูหลัก คลิกที่ลิงก์ "สาขาเชี่ยวชาญ" จะปรากฏหน้าจอ คังภาพ

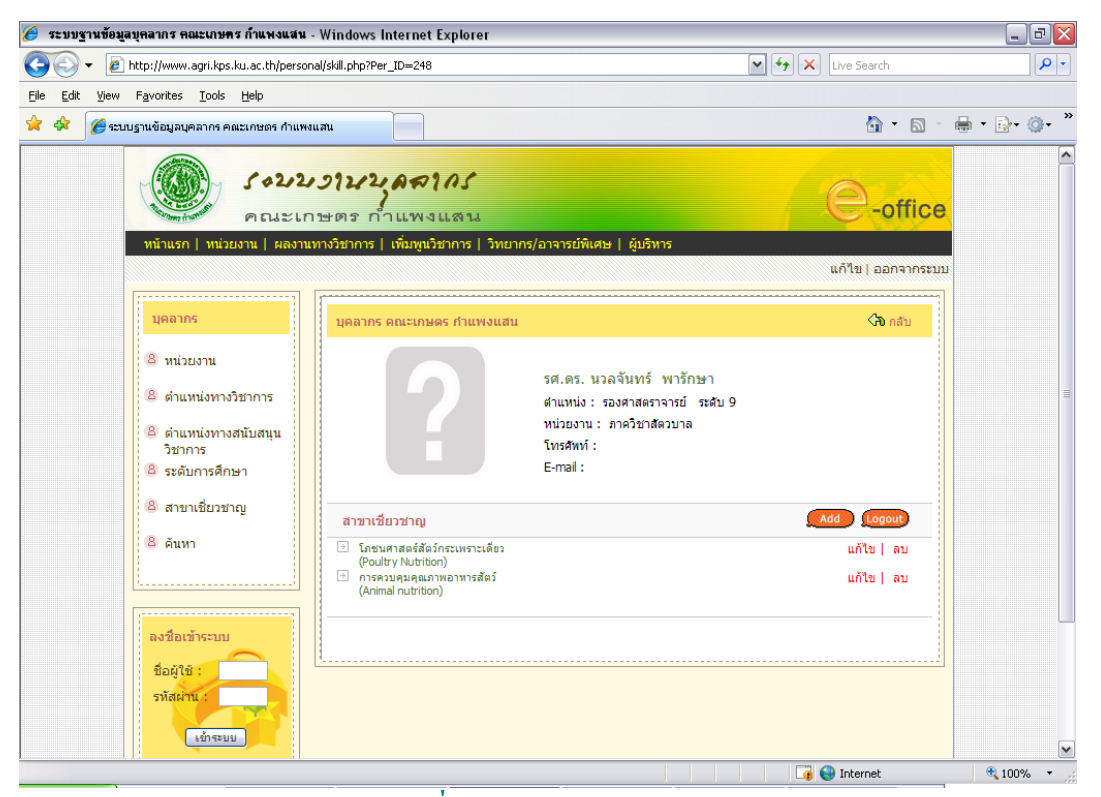

หน้าจอแสดงข้อมูลสาขาเชี่ยวชาญของบุคลากรคณะเกษตร กำแพงแสน

# 4.1 เพิ่มข้อมูลสาขาเชี่ยวชาญคลิกที่ลิงก์ "add" จะปรากฏหน้าจอ ดังภาพ

|                                                                                                    |                          |                                              |                                                                                     | จดการบุคลากร | 1 แก้ไข   ออกจาก | ISEND |  |
|----------------------------------------------------------------------------------------------------|--------------------------|----------------------------------------------|-------------------------------------------------------------------------------------|--------------|------------------|-------|--|
| URBINS                                                                                                    | ข้อมูลสาขาเป็ยวขาญ       |                                              |                                                                                     |              | 🖓 ការវ័ង         |       |  |
| <ul> <li>หน่วยงาน</li> <li>ผ่าแหน่งทางวิชาการ</li> <li>ผ่าแหน่งทางสนับสนุน<br/>วิชาการ</li> <li>ระดับการศึกษา</li> </ul> | ?                        | รศ.ตา<br>สายหา<br>หน่วยง<br>โรงรศัว<br>E-mai | เร. นวลจันทร์ พารักษ<br>บ่ง: เองสาสตราจารย์ ณ<br>งาน: ภาคใหกสัตวบาด<br>ทที่:<br>ส.: | ก<br>สบ9     |                  |       |  |
| 🗟 ສານາເນີຍານາດງ                                                                                                    | เพิ่มข้อมูลสาขาเชียวหา   | ญ [ ดัวอย่างการกร                            | อกข้อมูล ]                                                                          |              |                  |       |  |
| 8 คนหา                                                                                                    | กลุ่มสาขาเชียวขาญ :      | เมืองหนุ่ม                                   | 🕅 🗖 อันา สนุ                                                                        | าหอ          |                  |       |  |
|                                                                                                    |                          |                                              |                                                                                     | English      |                  |       |  |
| ລະນີວເຫັກະນາ                                                                                                    | ปนิด:                    | two                                          |                                                                                     | Engish       |                  |       |  |
| 60418 :                                                                                                    | ชื่อสาขาเชี่ยวขาญเฉพาะ : | [                                            |                                                                                     |              | ]                |       |  |
| รพัสนภาม :                                                                                                    | Research Area :          |                                              |                                                                                     |              |                  |       |  |
| เข้าระบบ                                                                                                    |                          |                                              | มินที่ก สิ่วง                                                                       |              |                  |       |  |
|                                                                                                    |                          |                                              |                                                                                     |              |                  |       |  |

ฟอร์มกรอกข้อมูลสาขาเชี่ยวชาญของบุคลากรคณะเกษตร กำแพงแสน

 - คลิกลิงก์ "ตัวอย่างการกรอกข้อมูล"(1) จะปรากฏหน้าต่าง ตัวอย่างการกรอก ข้อมูลสาขาเชี่ยวชาญ ดังภาพ

| õ | ว่อย่างการกรอกข้อมูลสาขา | เชียวชาญ                                                    |
|---|--------------------------|-------------------------------------------------------------|
|   | กลุ่ม :                  | เลือกกลุ่มสาขาเชี่ยวชาญ จากรายการ                           |
|   |                          | หากไม่ตรงกับรายการ ให้ทำเครื่องหมายถูกในช่องสี่เหลี่ยมหน้า  |
|   |                          | ข้อความ"อื่นๆ" แล้วต้องกรอกกลุ่มอื่นๆ ทั้งภาษาไทย และอังกฤษ |
|   |                          | ไทย เช่น น้ำ เป็นดัน                                        |
|   |                          | อังกฤษ เช่น water เป็นดัน                                   |
|   | ชนิด :                   | กรอกชนิด                                                    |
|   |                          | ไทย เช่น กลุ่ม:สัตว์ ก็ใส่ชนิด : ปลา เป็นต้น                |
|   |                          | อังกฤษ เช่น กลุ่มเสีตว์ ก็ใส่ชนิด : กิรก เป็นดัน            |
|   | สาขาเชี่ยวชาญเฉพาะ :     | กรอกชื่อสาขาเชี่ยวชาญเฉพาะ                                  |
|   |                          | เช่น การปรับปรุงพันธุ์สุกร เป็นดัน                          |
|   | Research Area :          | กรอก Research Area (ชื่อสาขาเชี่ยวชาญเฉพาะเป็นภาษาอังกฤษ)   |
|   |                          | เช่น Swine production and breeding เป็นดัน                  |
|   |                          |                                                             |
|   |                          |                                                             |
|   |                          |                                                             |

หน้าต่างแสดงตัวอย่างการกรอกข้อมูลสาขาเชี่ยวชาญของบุคลากรคณะเกษตร กำแพงแสน

ผู้ใช้ต้องกรอกข้อมูลให้ครบตามตัวอย่าง เมื่อกรอกข้อมูลครบทุกช่องคลิกที่ปุ่ม "บันทึก" ระบบจะทำการบันทึกข้อมูลฐานข้อมูล จะปรากฏหน้าต่าง ดังภาพ

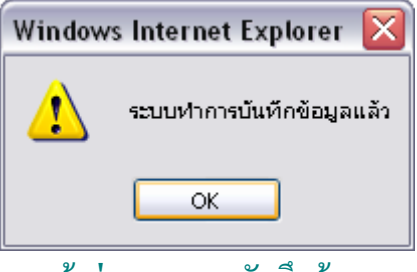

หน้าต่างแสดงการบันทึกข้อมูล

# 4.2 แก้ไขข้อมูลสาขาเชี่ยวชาญ คลิกที่ลิงก์ "แก้ไข" จะปรากฏหน้าจอ ดังภาพ

|                                                             | 1                        |                                         |                        |           |
|-------------------------------------------------------------|--------------------------|-----------------------------------------|------------------------|-----------|
| una ms                                                      | ນ້ອນູລສານາເชีຍวชาญ       |                                         |                        | <กับ กลับ |
| <ul> <li>8 หน่วยงาน</li> <li>8 ตำแหน่งทางวิชาการ</li> </ul> | 6                        | รศ.ดร. นวลจันทร์                        | พารักษา                |           |
| 9                                                           | 6                        | ตาแหนง: รองศาสตร<br>หน่วยงาน: ภาควิชาสิ | าจารย ระดบ 9<br>โดวบาล |           |
| วิชาการ                                                     |                          | โทรศัพท์ :                              |                        |           |
| 8 ระดับการศึกษา                                             |                          | E-mail :                                |                        |           |
| 🛎 สาขาเชี่ยวชาญ                                             | แก้ไขข้อมูลสาขาเชี่ยวช   | ญ [ ดัวอย่างการกรอกข้อมูล ]             |                        |           |
| 8 คันหา                                                     | กลุ่มสาขาเชี่ยวชาญ :     | สัตว์ 🗸                                 | 🗌 อื่นๆ ระบุ : - ไทย   |           |
| ll                                                          |                          |                                         | : English              |           |
| -                                                           | ชนิด:                    | ไทย กระเพาะเดียว                        | English                | Poultry   |
| 6.200                                                       | ชื่อสาขาเชี่ยวชาญเฉพาะ : | โภษนศาสตร์สัตว์กระเพราะเดียว            |                        |           |
| ขอผูเข :<br>รหัสผ่าน                                        | Research Area :          | Poultry Nutrition                       |                        |           |
| ะข้าระบบ                                                    |                          | (แก้ไขข้อมูล                            |                        |           |
|                                                             |                          |                                         |                        |           |
|                                                             |                          |                                         |                        |           |

ฟอร์่มแก้ไขข้อมูลสาขาเชี่ยวชาญของบุคลากรคณะเกษตร กำแพงแสน

เมื่อตรวจสอบ และทำการแก้ไขเรียบร้อยแล้ว คลิกปุ่ม "แก้ไขข้อมูล" ระบบจะทำการ บันทึกข้อมูลฐานข้อมูล จะปรากฏหน้าต่าง ดังภาพ

| Window | rs Internet Explorer 🔀    |
|--------|---------------------------|
| 1      | ระบบทำการบันทึกข้อมูลแล้ว |
|        | ок                        |
| 9 I    | v 3 V                     |

หน้าต่างแสดงการบันทึกข้อมูล

4.3 ลบข้อมูลสาขาเชี่ยวชาญ

คลิกที่ลิงก์ "ลบ" ระบบทำการลบข้อมูลออกจากฐานข้อมูล จะปรากฏหน้าต่าง คังภาพ

| Windows | Internet Explorer     | X |
|---------|-----------------------|---|
| ⚠       | ລບພ້ວມູລເรีຍບร້ວຍແລ້ວ |   |
|         | ок                    |   |

หน้าต่างแสดงการลบข้อมูล

#### 5. เพิ่มพูนวิชาการ

## หน้าจอเมนูหลัก คลิกที่ลิงก์ "เพิ่มพูนวิชาการ" จะปรากฎหน้าจอ คังภาพ

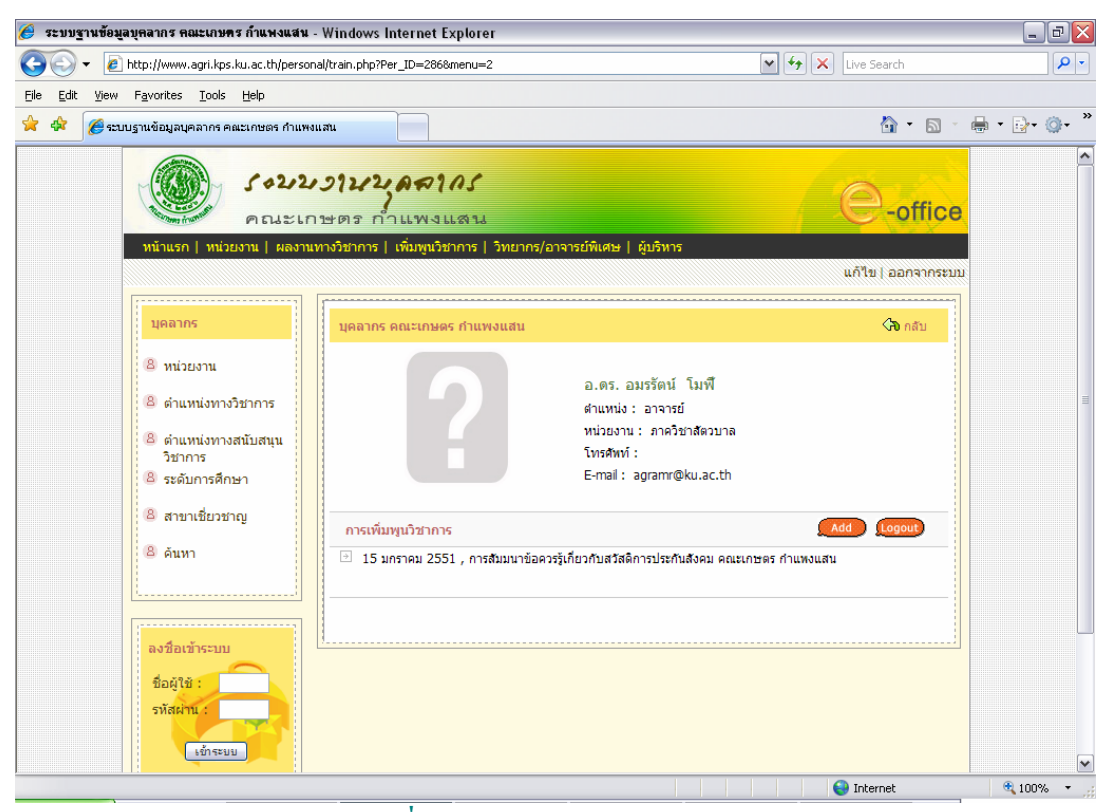

หน้าจอแสดงข้อมูลการเพิ่มพูนวิชาการของบุคลากรคณะเกษตร กำแพงแสน

## 5.1 เพิ่มข้อมูลการเพิ่มพูนวิชาการ คลิกที่ลิงก์ "add" จะปรากฏหน้าจอ ดังภาพ

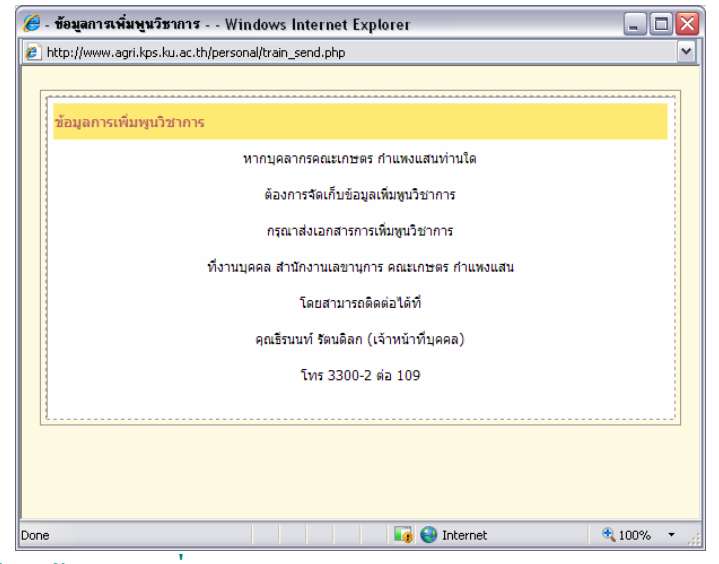

หน้าจอข้อมูลการเพิ่มพูนวิชาการของบุคลากรคณะเกษตร กำแพงแสน

เนื่องจากข้อมูลการเพิ่มพูนวิชาการอาจมีบุคลากรเกี่ยวข้องหลายท่าน จึงไม่อนุญาตให้ผู้ใช้ กรอกข้อมูลเอง ดังนั้นหากบุคลากรท่านใดมีข้อมูลการเพิ่มพูนวิชาการ ให้ท่านแจ้งกับเจ้าหน้าที่ บุคคลเพื่อดำเนินการเพิ่มข้อมูลให้ท่าน

#### 6. วิทยากร/อาจารย์พิเศษ

หน้าจอเมนูหลัก คลิกที่ลิงก์ "วิทยากร/อาจารย์พิเศษ" จะปรากฎหน้าจอ ดังภาพ

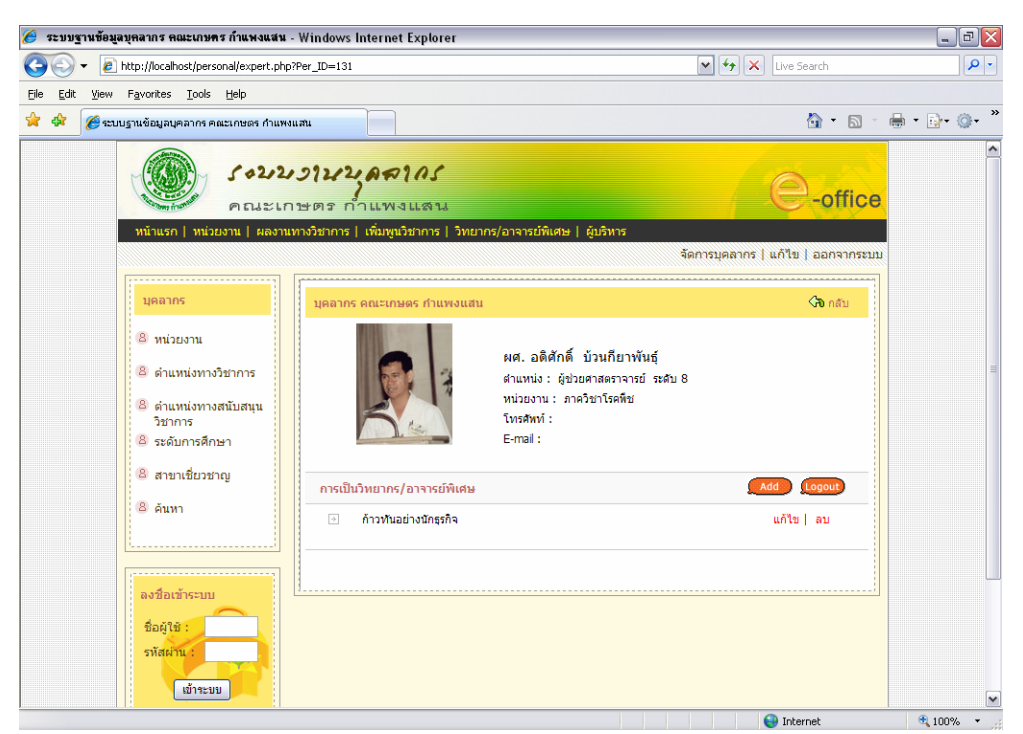

หน้าจอแสดงข้อมูลวิทยากร/อาจารย์พิเศษของบุคลากรคณะเกษตร กำแพงแสน

6.1 เพิ่มข้อมูลวิทยากร/อาจารย์พิเศษคลิกที่ลิงก์ "add" จะปรากฏหน้าจอ ดังภาพ

| พนาแรก   พนวยงาน   ผลงา                                                                                                | นทางวิชาการ   เพิ่มพูนวิชาการ | ี่ วิทยากร/อาจารย์พิเศษ   ผู้บริหาร                                                                                   |                    |   |
|----------------------------------------------------------------------------------------------------|-------------------------------|----------------------------------------------------------------------------------------------------|--------------------|---|
| []                                                                                                    |                               |                                                                                                    | แก้ไข   ออกจากระบบ |   |
| บุคลากร                                                                                                    | ข้อมูลการเป็นวิทยากร/อา       | จารย์พิเศษ                                                                                                    | 🖓 ກລັນ             |   |
| <ul> <li>พน่วยงาน</li> <li>ตำแหน่งทางวิชาการ</li> <li>ตำแหน่งทางสนับสนุน<br/>วิชาการ</li> <li>ระดับการศึกษา</li> </ul> |                               | ผศ. อดิศักดิ์ บ้วนก็ยาพันธุ์<br>สำแหน่ง: ผู้ช่วยศาสตราจารย์ ระดับ 8<br>หน่วยงาน: ภาควิชาโรคพีย<br>โทรสหท์:<br>E-mail: |                    |   |
| 🙆 สาขาเชี่ยวชาญ                                                                                                    | เพิ่มข้อมูลการเป็นวิทยาก      | ร/อาจารย์พิเศษ ( ด้วอย่างการกรอกข้อมูล ) 🚽                                                                            |                    | 3 |
| 8 ดันหา                                                                                                    | ชื่อหลักสูตร :                |                                                                                                    |                    |   |
| 1                                                                                                    | สถาบัน :                      |                                                                                                    |                    |   |
| ลงชื่อเข้าระบบ                                                                                                    | ประเทศ :                      |                                                                                                    |                    |   |
| ชื่อผู้ใช้ :<br>รหัสผ่าน :                                                                                             | ระยะเวลา :                    |                                                                                                    |                    |   |
|                                                                                                    | วันที่ไป :                    | วันที่ 💌 เดือน 💌 ปี 💌                                                                                                 |                    |   |
| เข้าระบบ                                                                                                    | วันทึกลับ :                   | วันที่ 💌 เดือน 💌 ปี 💌                                                                                                 |                    |   |
|                                                                                                    | หมายเหตุ :                    |                                                                                                    | ×<br>v             |   |
| ข่อมูลการเข่าใช่                                                                                                    |                               |                                                                                                    |                    |   |

ฟอร์มกรอกข้อมูลวิทยากร/อาจารย์พิเศษของบุคลากรคณะเกษตร กำแพงแสน

- คลิกลิงก์ "ตัวอย่างการกรอกข้อมูล"(1) จะปรากฎหน้าต่าง ตัวอย่างการกรอก ข้อมูลวิทยากร/อาจารย์พิเศษ ดังภาพ

| 🧭 - คัวอย่างการกรอกข้อมูลเ  | กา <b>รเป็นวิทย</b> ากร/อาจารย์พิเศษ Windows Internet Explorer | _ 🗆 🛛      |
|-----------------------------|----------------------------------------------------------------|------------|
| 🙋 http://www.agri.kps.ku.ac | .th/personal/exam_expert.php                                   | <b>~</b>   |
| ด้วอย่างการกรอกข้อมู        | ลการเป็นวิทยากร/อาจารย์พิเศษ                                   |            |
| ชื่อหลักสูตร :              | กรอกชื่อหลักสูตร เช่น ก้าวทันอย่างนักธุรกิจ เป็นต้น            |            |
| สถาบัน :                    | กรอกชื่อสถาบัน                                                 |            |
|                             | เช่น คณะบริหารธุรกิจ มหาวิทยาลัยเกษตรศาสตร์ เป็นต้น            |            |
| ประเทศ :                    | กรอกชื่อประเทศ เช่น ไทย เป็นต้น                                |            |
| ระยะเวลา :                  | กรอกระยะเวลา เช่น 1 วัน, ประจำปี 2551 เป็นต้น                  |            |
| วันที่ไป :                  | เลือกวันที่ไปโดยคลิกที่ปุ่มวันที่                              |            |
| วันที่กลับ :                | เลือกวันที่กลับโดยคลิกที่ปุ่มวันที่                            |            |
| หมายเหตุ :                  | กรอกหมายเหตุ (ถ้ามี)                                           |            |
|                             |                                                                |            |
|                             |                                                                |            |
| Done                        | 📑 😜 Internet                                                   | 🔍 100% 🔹 🛒 |

หน้าต่างแสดงตัวอย่างการกรอกข้อมูลสาขาเชี่ยวชาญของบุคลากรคณะเกษตร กำแพงแสน

ผู้ใช้ต้องกรอกข้อมูลให้ครบตามตัวอย่าง เมื่อกรอกข้อมูลครบทุกช่องคลิกที่ปุ่ม "บันทึก" ระบบจะทำการบันทึกข้อมูลฐานข้อมูล จะปรากฏหน้าต่าง ดังภาพ

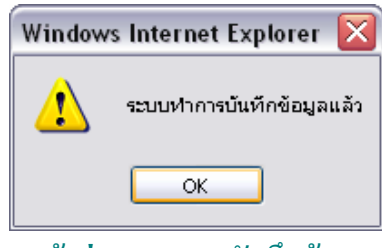

หน้าต่างแสดงการบันทึกข้อมูล

# 6.2 แก้ไขข้อมูลวิทยากร/อาจารย์พิเศษ คลิกที่ลิงก์ "แก้ไข" จะปรากฎหน้าจอ ดังภาพ

| 1                                                                                                    |                       |                                                                                                    | แก้ไข   ออกจากระบบ |
|----------------------------------------------------------------------------------------------------|-----------------------|----------------------------------------------------------------------------------------------------|--------------------|
| บุคลากร                                                                                                    | ข้อมูลการเป็นวิทยากร/ | อาจารย์พิเศษ                                                                                                    | <b>ົດຈ</b> າກລັນ   |
| <ul> <li>พน่วยงาน</li> <li>ดำแหน่งทางวิชาการ</li> <li>ดำแหน่งทางสนับสนุน<br/>วิชาการ</li> <li>ระดับการศึกษา</li> </ul> |                       | ผศ. อดิศักดิ์ บ้วนกียวพันธุ์<br>สาแหน่ง: ผู้ช่วยศาสตราจารย์ ระดับ 8<br>หน่วยงาน: ภาควิชาโรคพีช<br>โทรสพท์:<br>E-mail: |                    |
| 🙁 สาขาเชี่ยวชาญ                                                                                                    | แก้ไขข้อมูลการเป็นวิท | เยากร/อาจารย์พิเศษ <b>( ดัวอย่างการกรอกข้อมูล )</b>                                                                   |                    |
| & ดันหา                                                                                                    | ชื่อหลักสูตร :        | ก้าวทันอย่างนักธุรกิจ                                                                                                 | <                  |
| 1                                                                                                    | สถาบัน :              | ดณะบริหารธุรกิจ มหาวิทยาลัยเกษตรศาสตร์                                                                                |                    |
| ลงชื่อเข้าระบบ                                                                                                    | ประเทศ :              | ไทย                                                                                                    |                    |
| ชื่อผู้ใช้ :<br>รมัสผ่าน                                                                                               | ระยะเวลา :            | 1 šu                                                                                                    |                    |
|                                                                                                    | วันที่ไป :            | 19 💌 พฤศจิกายน 💙 2550 🗸                                                                                               |                    |
| เข้าระบบ                                                                                                    | วันทึกลับ :           | 19 💌 พฤศจิกายน 💌 2550 💌                                                                                               |                    |
|                                                                                                    | 101201010 -           |                                                                                                    | *                  |
| 1                                                                                                    | ия пасия .            |                                                                                                    | ~                  |

ฟอร์่มแก้ใขข้อมูลวิทยากร/อาจารย์พิเศษของบุคลากรคณะเกษตร กำแพงแสน

เมื่อตรวจสอบ และทำการแก้ไขเรียบร้อยแล้ว คลิกปุ่ม "แก้ไขข้อมูล" ระบบจะทำการ บันทึกข้อมูลฐานข้อมูล จะปรากฏหน้าต่าง ดังภาพ

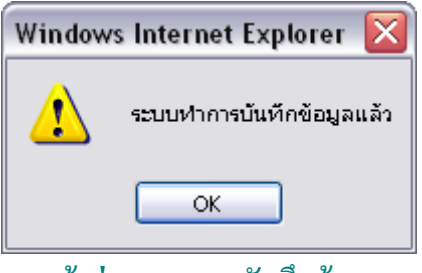

หน้าต่างแสดงการบันทึกข้อมูล

6.3 ลบข้อมูลวิทยากร/อาจารย์พิเศษ คลิกที่ลิงก์ "ลบ" ระบบทำการลบข้อมูลออกจากฐานข้อมูล จะปรากฏหน้าต่าง คังภาพ

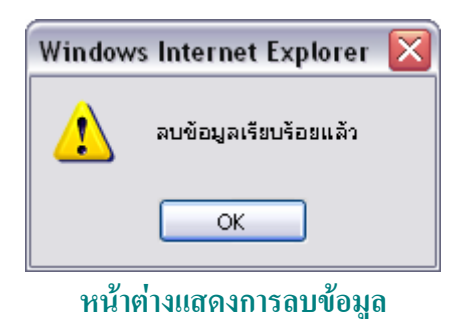

7. ตำแหน่ง

# หน้าจอเมนูหลัก คลิกที่ลิงก์ "ตำแหน่ง" จะปรากฏหน้าจอ ดังภาพ

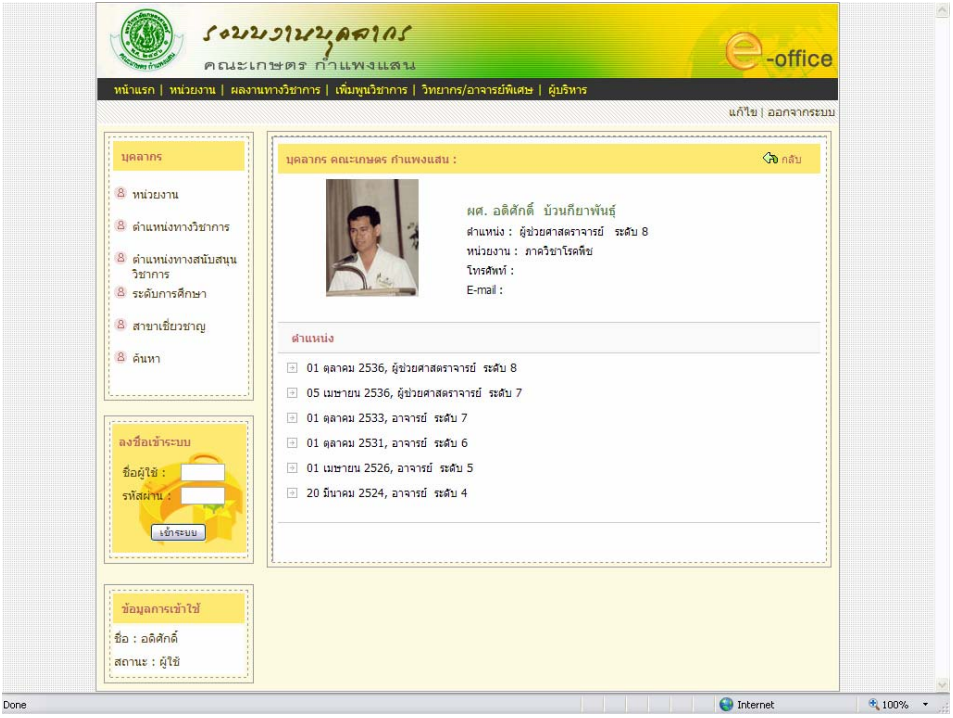

หน้าจอแสดงข้อมูลตำแหน่งของบุคลากรคณะเกษตร กำแพงแสน

ข้อมูลตำแหน่งเจ้าหน้าที่บุคคลจะเป็นผู้ดำเนินการกรอกข้อมูลในส่วนนี้เอง ซึ่งระบบจะ แสดงรายการตำแหน่งที่บุคลากรท่านนั้นๆ ได้รับมา ดังนั้นผู้ใช้สามารถเข้ามาตรวจสอบความ ถูกต้อง หากมีข้อมูลผิดพลาด กรุณาแจ้งเจ้าหน้าที่ฝ่ายบุคกลทราบเพื่อดำเนินการแก้ไข

#### 8. การดำรงตำแหน่งด้านการบริหาร

หน้าจอเมนูหลัก คลิกที่ลิงก์ "การคำรงตำแหน่งค้านการบริหาร" จะปรากฎหน้าจอ ดังภาพ

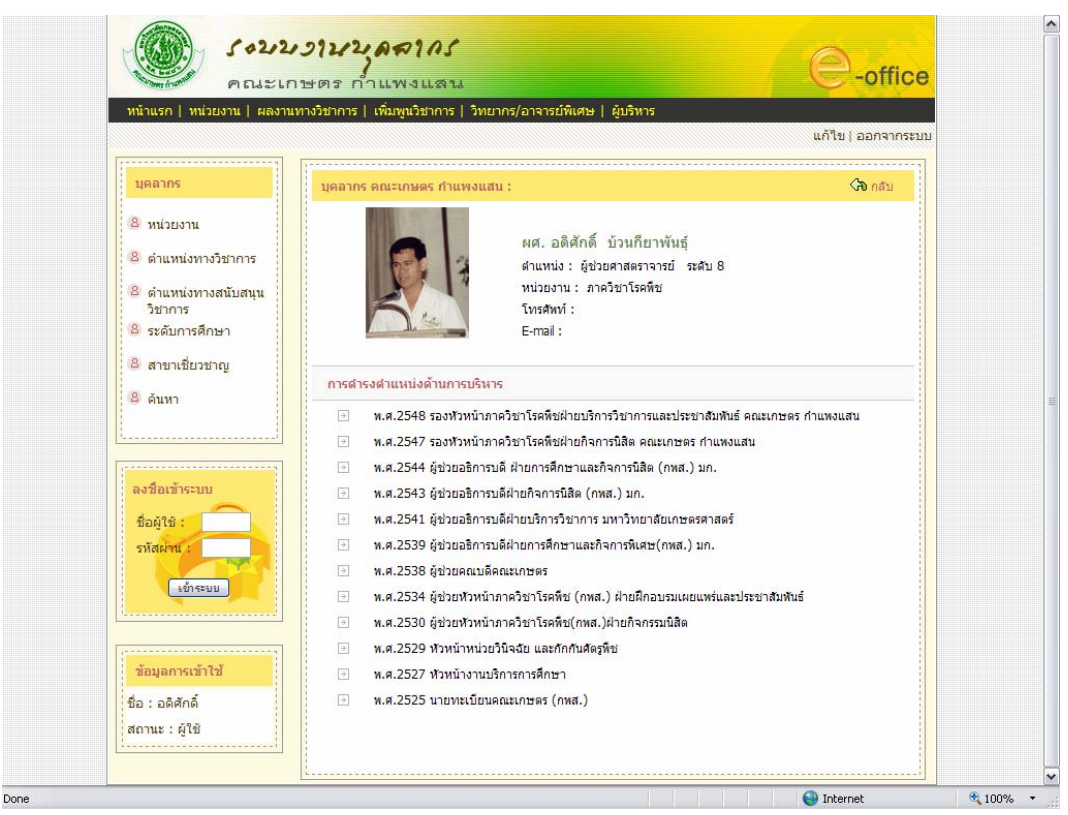

หน้าจอแสดงข้อมูลการดำรงตำแหน่งด้านการบริหารของบุคลากรคณะเกษตร กำแพงแสน

เช่นเดียวกับข้อมูลตำแหน่ง เจ้าหน้าที่บุคคลจะเป็นผู้ดำเนินการกรอกข้อมูลในส่วนนี้เอง ซึ่งระบบจะแสดงรายการการดำรงตำแหน่งด้านการบริหารที่บุคลากรท่านนั้นๆ ได้รับมา ดังนั้น ผู้ใช้สามารถเข้ามาตรวจสอบความถูกต้อง หากมีข้อมูลผิดพลาด กรุณาแจ้งเจ้าหน้าที่ฝ่ายบุคคล ทราบเพื่อดำเนินการแก้ไข 9. ผลงานทางวิชาการ

หน้าจอเมนูหลัก คลิกที่ลิงก์ "ผลงานทางวิชาการ" จะปรากฎหน้าจอ ดังภาพ

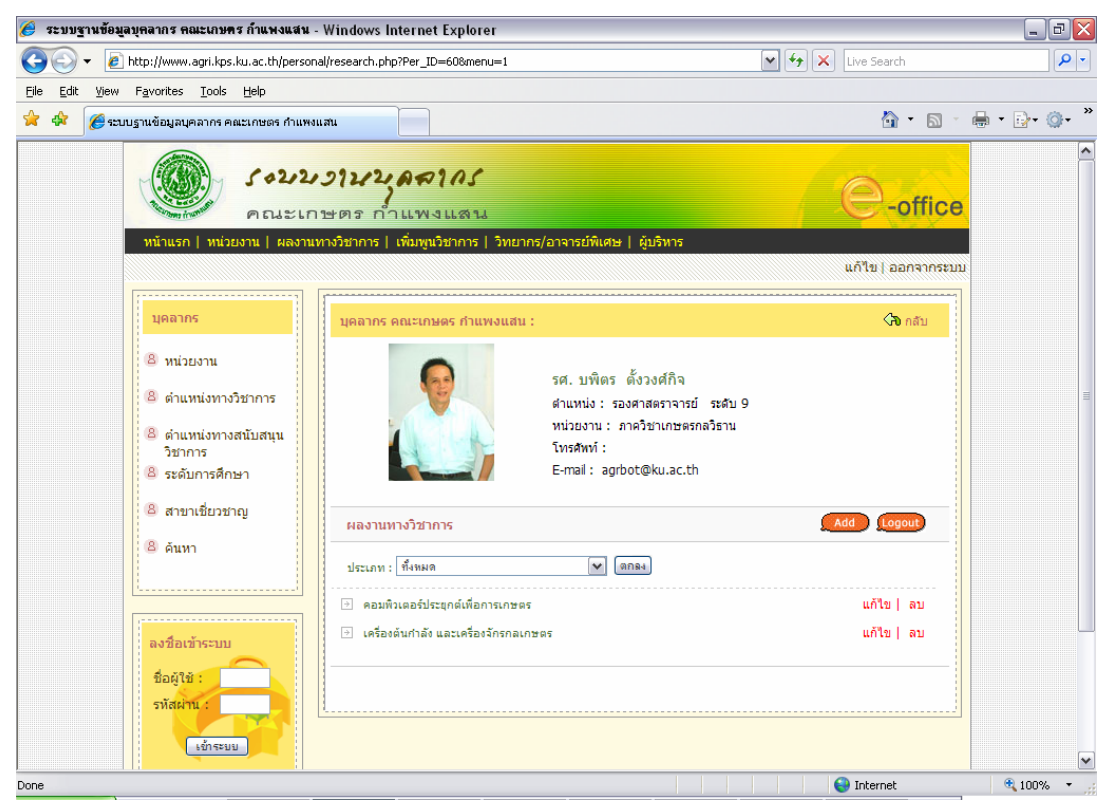

หน้าจอแสดงข้อมูลผลงานทางวิชาการของบุคลากรคณะเกษตร กำแพงแสน

หน้านี้สามารถเลือกประเภทผลงานทางวิชาการ เพื่อแสดงรายการตามประเภทนั้นๆ ได้ โดยคลิกเลือกประเภทจากรายการ แล้วคลิกปุ่ม "ตกลง"

9.1 เพิ่มข้อมูลผลงานทางวิชาการ

คลิกที่ลิงก์ "add" จะปรากฏหน้าจอ ดังภาพ

| บุคลากร                                                                                                    | ผลงานทางวิชาการ                                                |                                                                                                    | 🖓 ກລັນ |
|----------------------------------------------------------------------------------------------------|----------------------------------------------------------------|----------------------------------------------------------------------------------------------------|--------|
| <ul> <li>หน่วยงาน</li> <li>ดำแหน่งทางวิชาการ</li> <li>ดำแหน่งทางสนับสนุน</li> <li>วิชาการ</li> <li>ระดับการศึกษา</li> </ul> |                                                                | รศ. บพิตร ตั้งวงศ์กิจ<br>สำแหน่ง: รองศาสตราจารย์ ระดับ 9<br>หน่วยงาน: ภาควิชาเกษตรกลวิธาน<br>โทรสหท์:<br>E-mail: agrbot@ku.ac.th |        |
| <ul> <li>8 สาขาเชี่ยวชาญ</li> <li>8 ดันหา</li> </ul>                                                                        | ผลงานทางวิชาการ <b>[ ด้วอย่างกา</b><br>ประเภทผลงานทางวิชาการ : | รกรอกข้อมูล ]                                                                                                    |        |
| ลงชื่อเข้าระบบ                                                                                                    | ชื่อผลงานทางวิชาการ :<br>Subject Name :                        |                                                                                                    |        |
| ชื่อผู้ใช้ :<br>รหัสผ่าน :                                                                                                  | บทศัตย่อ/ผลงานดีพิมพ์ :                                        |                                                                                                    |        |
| เข้าระบบ                                                                                                    | -                                                              |                                                                                                    |        |

ฟอร์มกรอกข้อมูลผลงานทางวิชาการของบุคลากรคณะเกษตร กำแพงแสน

- คลิกลิงก์ "ตัวอย่างการกรอกข้อมูล"(1) จะปรากฏหน้าต่าง ตัวอย่างการกรอก

## ข้อมูลผลงานทางวิชาการ ดังภาพ

| 🏉 - คัว | อย่างการกรอกข้อมูลผลงานข      | ทางวิษาการ Windows Internet Explorer                      | _ 🗆 🗙    |
|---------|-------------------------------|-----------------------------------------------------------|----------|
| 🤌 http  | ://www.agri.kps.ku.ac.th/pers | onal/exam_research.php                                    | ~        |
|         |                               |                                                           |          |
| ดั      | วอย่างการกรอกข้อมูลผลงา       | นทางวิชาการ                                               |          |
|         | ประเภทผลงานทาง<br>วิชาการ :   | เลือกประเภทผลงานทางวิชาการ จากรายการ                      |          |
|         | ชื่อผลงานทางวิชาการ :         | กรอกชื่อผลงานทางวิชาการเป็นภาษาไทย                        |          |
|         |                               | เช่น การควบคุมแมลงศัตรูพืชโดยชีววิธี เป็นดัน              |          |
|         | Subject Name :                | กรอกชื่อผลงานทางวิชาการเป็นภาษาอังกฤษ                     |          |
|         |                               | เช่น Soil Fertility and Plant Nutrition เป็นต้น           |          |
|         | URL:                          | กรอกลิงก์ URLผลงานทางวิชาการ (ถ้ามี)                      |          |
|         |                               | เช่น http://www.agri.kps.ku.ac.th เป็นดัน                 |          |
|         | บทคัดย่อ/ผลงานตีพิมพ์ :       | เลือกไฟล์เอกสารบทคัดย่อ/ผลงานตีพิมพ์โดยคลิกที่ปุ่ม browse | a        |
|         |                               |                                                           |          |
|         |                               |                                                           |          |
| Done    |                               | 🟹 😜 Internet 🔍                                            | 100% 🝷 🛒 |

หน้าต่างแสดงตัวอย่างการกรอกข้อมูลผลงานทางวิชาการของบุคลากรคณะเกษตร กำแพงแสน

ผู้ใช้ต้องกรอกข้อมูลให้ครบตามตัวอย่าง เมื่อกรอกข้อมูลครบทุกช่องคลิกที่ปุ่ม "บันทึก" ระบบจะทำการบันทึกข้อมูลฐานข้อมูล จะปรากฏหน้าต่าง ดังภาพ

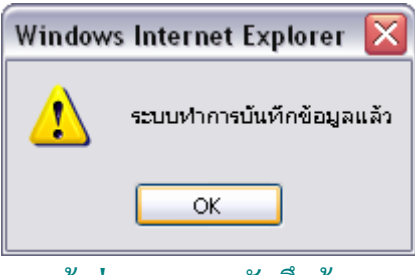

หน้าต่างแสดงการบันทึกข้อมูล

9.2 แก้ไขข้อมูลผลงานทางวิชาการ
 คลิกที่ลิงก์ "แก้ไข" จะปรากฏหน้าจอ ดังภาพ

|                                                                                                    |                            |                                                                                                    | แก้ไข   ออกจากระบบ |
|----------------------------------------------------------------------------------------------------|----------------------------|----------------------------------------------------------------------------------------------------|--------------------|
| บุคลากร                                                                                                    | ผลงานทางวิชาการ            |                                                                                                    | 🖓 ຄລັນ             |
| <ul> <li>หน่วยงาน</li> <li>ดำแหน่งทางวิชาการ</li> <li>ดำแหน่งทางสนับสนุน<br/>วิชาการ</li> <li>ระดับการศึกษา</li> </ul> |                            | รศ. บพิตร ตั้งวงศ์กิจ<br>ศาแหน่ง: รองศาสตราจารย์ ระดับ 9<br>หน่วยงาน: ภาควิชาเกษตรกตวิธาน<br>โทรสหหรี:<br>E-mail: agrbot©ku.ac.th |                    |
| 🙁 สาขาเชี่ยวชาญ                                                                                                    | ผลงานทางวิชาการ [ ดัวอย่าง | การกรอกข้อมูล ]                                                                                                    |                    |
| 😂 ค้นหา                                                                                                    | ประเภทผลงานทางวิชาการ :    | งานวิจัย                                                                                                    |                    |
|                                                                                                    | ผลงานทางวิชาการ :          | คอมพิวเตอร์ประยุกด์เพื่อการเกษตร                                                                                                  |                    |
| ລຸงชื่อเข้าระบบ                                                                                                    | Subject Name :             |                                                                                                    |                    |
| ชื่อผู้ใช้ :                                                                                                    | ลิงก์งานวิจัย :            |                                                                                                    |                    |
| รทัสผ่าน :                                                                                                    | บทศัตย่อ/ผลงานดีพิมพ์ :    | ไม่มีเอกสารคำสั่ง<br>Browse                                                                                                    |                    |
| เข้าระบบ                                                                                                    |                            | แก้ไซช้อมูล                                                                                                    |                    |
| x                                                                                                    |                            |                                                                                                    |                    |

ฟอร์มแก้ไขข้อมูลผลงานทางวิชาการของบุคลากรคณะเกษตร กำแพงแสน

เมื่อตรวจสอบ และทำการแก้ไขเรียบร้อยแล้ว คลิกปุ่ม "แก้ไขข้อมูล" ระบบจะทำการ บันทึกข้อมูลฐานข้อมูล จะปรากฏหน้าต่าง ดังภาพ

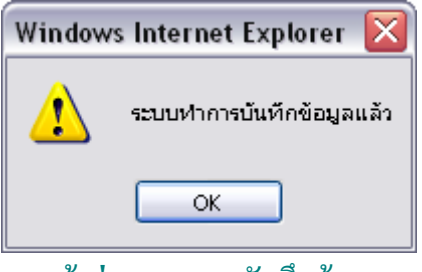

หน้าต่างแสดงการบันทึกข้อมูล

#### 9.3 ลบข้อมูลผลงานทางวิชาการ

คลิกที่ลิงก์ "ลบ" ระบบทำการลบข้อมูลออกจากฐานข้อมูล จะปรากฏหน้าต่าง ดังภาพ

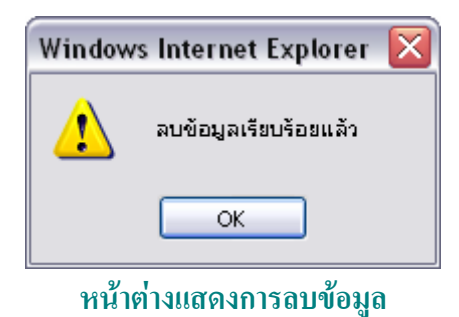

#### 10. งานสอน

#### หน้าจอเมนูหลัก คลิกที่ลิงก์ "งานสอน" จะปรากฏหน้าจอ ดังภาพ

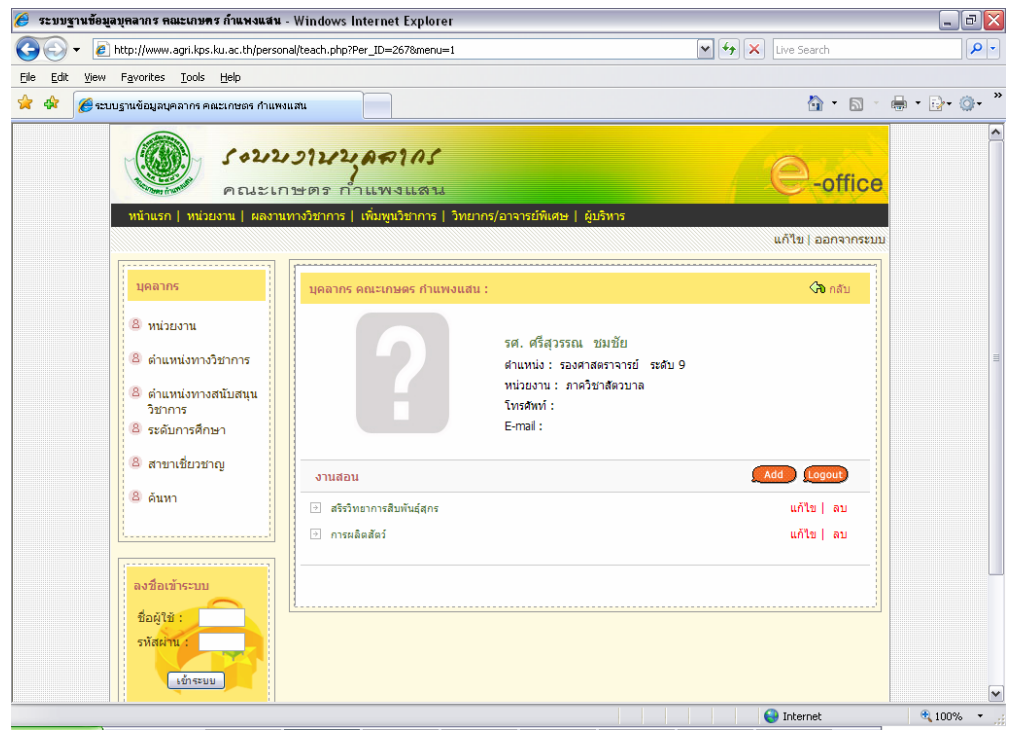

หน้าจอแสดงข้อมูลงานสอนของบุคลากรคณะเกษตร กำแพงแสน

### 10.1 เพิ่มข้อมูลงานสอน

คลิกที่ลิงก์ "add" จะปรากฏหน้าจอ คังภาพ

| ระบบฐานขอมูลบุคลากร คณะเกษตร กำแพงแสน                                                                                              | - Windows Internet Explorer                                                                          | Live Search           |
|----------------------------------------------------------------------------------------------------|----------------------------------------------------------------------------------------------------|-----------------------|
| File Edit View Favorites Tools Help                                                                                                |                                                                                                    |                       |
| 🔆 💠 🌈 ระบบฐานข้อมูลบุคลากร คณะเกษตร กำแพ                                                                                           | າແສນ                                                                                                 | 🏠 • 🖸 🐇 🖶 • 🚇 •       |
| 502/2<br>POLEU                                                                                                    | 2722 65705                                                                                           | e-office              |
|                                                                                                    | มหาราช ( สมมัยวิทุกที่ ) เหมือง ( ) สมมัย ( ) สมมัย<br>                                              | แก้ไข   ออกจากระบบ    |
| บุคลากร                                                                                                    | ข้อมูลงานสอน                                                                                         | 🖓 ກລັນ                |
| <ul> <li>8 หน่วยงาน</li> <li>8 ดำแหน่งทางวิชาการ</li> <li>8 ดำแหน่งทางสนับสนุน</li> <li>5ชาการ</li> <li>8 ระดับการศึกษา</li> </ul> | รศ. ศรีสุวรรณ ชมบัย<br>สำแหน่ง : รองสาสตราจรย์<br>หน่วยงาน : ภาควิชาสัตรบาล<br>โทรสัพท์ :<br>E-mai : | ณตับ 9                |
| <ul> <li>๕ สาขาเชี่ยวชาญ</li> <li>๕ ค้นหา</li> </ul>                                                                               | เพิ่มข้อมูลงานสอน [ ดัวอย่างการกรอกข้อมูล ]                                                          | 1                     |
|                                                                                                    | ชื่อวิชา :<br>Subject Name :                                                                         |                       |
| ລຸงชื่อเข้าระบบ                                                                                                    | นันทึก ได้จง                                                                                         |                       |
| ชื่อผู้ใช้ :<br>รหัสผ่าน :<br>เข้าระบบ                                                                                             |                                                                                                    |                       |
| Done                                                                                                    |                                                                                                    | 🕜 🗪 Internet 🕀 100% 👻 |

ฟอร์มกรอกข้อมูลงานสอนของบุคลากรคณะเกษตร กำแพงแสน

- คลิกลิงก์ "ตัวอย่างการกรอกข้อมูล"(1) จะปรากฎหน้าต่าง ตัวอย่างการกรอก

#### ข้อมูลงานสอน ดังภาพ

| 🥖 - 🖷  | ้วอย่างการกรอกข้อมูลงาา                                      | นสอน Windows Internet Explorer                           |      |   |  |
|--------|--------------------------------------------------------------|----------------------------------------------------------|------|---|--|
| 🦲 http | http://www.agri.kps.ku.ac.th/personal/exam_teach.php         |                                                          |      |   |  |
| ē      | จัวอย่างการกรอกข้อมูลง                                       | านสอน                                                    |      |   |  |
|        | ชื่อวิชา : กรอกชื่อวิชาเป็นภาษาไทย เช่น การผลิตสัตว์ เป็นต้น |                                                          |      |   |  |
|        | Subject Name :                                               | กรอกชื่อวิชาเป็นภาษาอังกฤษ เช่น Animal Reproductive เป็น | ดัน  |   |  |
|        |                                                              |                                                          |      |   |  |
|        |                                                              |                                                          |      |   |  |
|        |                                                              |                                                          |      |   |  |
|        |                                                              |                                                          |      |   |  |
| one    |                                                              | 🧃 😜 Internet 🧧                                           | 100% | - |  |

หน้าต่างแสดงตัวอย่างการกรอกข้อมูลงานสอนของบุคลากรคณะเกษตร กำแพงแสน

ผู้ใช้ต้องกรอกข้อมูลให้ครบตามตัวอย่าง เมื่อกรอกข้อมูลครบทุกช่องคลิกที่ปุ่ม "บันทึก" ระบบจะทำการบันทึกข้อมูลฐานข้อมูล จะปรากฏหน้าต่าง ดังภาพ

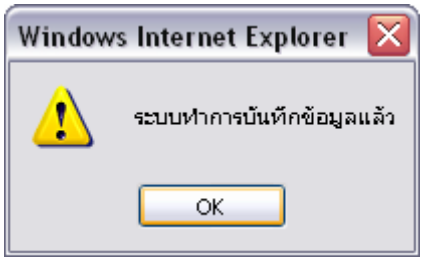

#### หน้าต่างแสดงการบันทึกข้อมูล

### 10.2 แก้ไขข้อมูลงานสอน คลิกที่ลิงก์ "แก้ไข" จะปรากฏหน้าจอ ดังภาพ

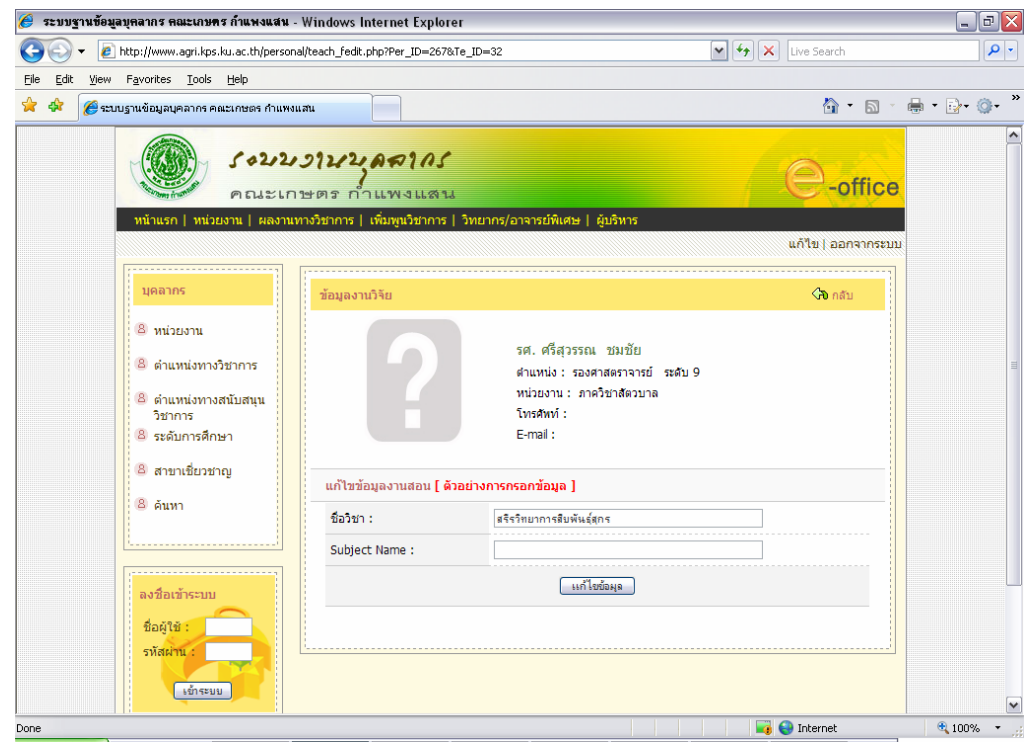

ฟอร์มแก้ไขข้อมูลงานสอนของบุคลากรคณะเกษตร กำแพงแสน

เมื่อตรวจสอบ และทำการแก้ไขเรียบร้อยแล้ว คลิกปุ่ม "แก้ไขข้อมูล" ระบบจะทำการ บันทึกข้อมูลฐานข้อมูล จะปรากฏหน้าต่าง ดังภาพ

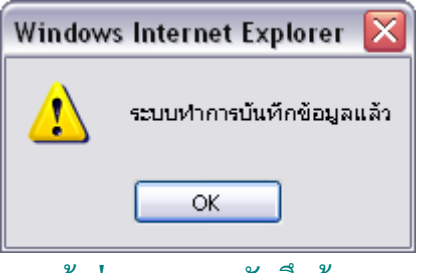

หน้าต่างแสดงการบันทึกข้อมูล

# 10.3 ลบข้อมูลงานสอน

คลิกที่ลิงก์ "ลบ" ระบบทำการลบข้อมูลออกจากฐานข้อมูล จะปรากฏหน้าต่าง คังภาพ

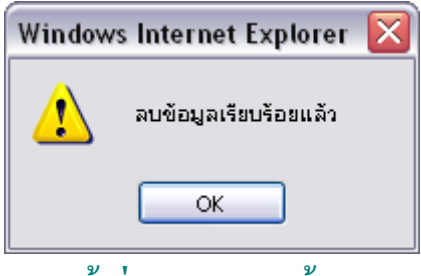

หน้าต่างแสดงการลบข้อมูล